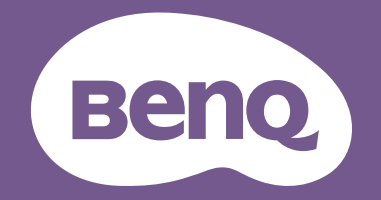

# Projecteur numérique Manuel d'utilisation

Gamme Home Cinéma | W5850

V 1.00

## Informations de garantie et de copyright

### Garantie limitée

BenQ garantit ce produit contre tout défaut de matériel et de fabrication, dans des conditions normales d'utilisation et de stockage.

Toute réclamation au titre de la garantie nécessite la présentation d'une preuve de la date d'achat. Si le produit devait s'avérer défectueux pendant la période de garantie, l'obligation de BenQ et votre recours se limitent au remplacement des pièces défectueuses, assorti de la main-d'œuvre nécessaire. Pour bénéficier des services de garantie, il convient d'informer immédiatement le revendeur auprès duquel vous avez acheté le produit défectueux.

IMPORTANT : La garantie susmentionnée est considérée caduque dès lors que l'utilisateur se sert du produit sans se conformer aux instructions écrites fournies par BenQ. L'humidité ambiante doit se situer entre 10% et 90%, la température doit être comprise entre 0°C et 35°C, l'altitude doit être inférieure à 4920 pieds et il faut éviter de faire fonctionner le projecteur dans un environnement poussiéreux. Cette garantie vous confère des droits spécifiques, auxquels peuvent s'ajouter d'autres droits qui varient d'un pays à l'autre.

Pour plus d'informations, veuillez visiter www.BenQ.com.

### Copyright

Copyright 2025 BenQ Corporation. Tous droits réservés. Aucune partie du présent document ne peut être reproduite, transmise, transcrite, stockée dans un système d'archivage et traduite dans une langue ou dans un langage informatique, sous quelque forme ou par quelque moyen que ce soit (électronique, mécanique, magnétique, optique, chimique, manuel ou autre), sans l'autorisation écrite préalable de BenQ Corporation.

### Clause de non-responsabilité

BenQ Corporation exclut toute garantie, expresse ou implicite, quant au contenu du présent document, notamment en termes de qualité et d'adéquation à un usage particulier. Par ailleurs BenQ Corporation se réserve le droit de réviser le présent document et d'y apporter des modifications à tout moment sans notification préalable.

\*DLP, Digital Micromirror Device et DMD sont des marques commerciales de Texas Instruments. Toutes les autres marques sont la propriété de leurs détenteurs respectifs.

## Table des matières

| Informations de garantie et de copyright            | 2  |
|-----------------------------------------------------|----|
| Consignes de sécurité importantes                   | 4  |
| Introduction                                        | 8  |
| Contenu de l'emballage                              | 8  |
| Vue extérieure du projecteur                        | 10 |
| Prise                                               | 11 |
| Commandes et fonctions                              | 12 |
| Installer l'objectif                                |    |
| Positionnement du projecteur                        | 15 |
| Choix de l'emplacement                              | 15 |
| Identification de la taille de projection souhaitée | 16 |
| Monter le projecteur                                | 17 |
| Ajuster la position du projecteur                   | 19 |
| Ajustement de l'image projetée                      |    |
| Connexion                                           |    |
| Fonctionnement                                      | 23 |
| Mise en marche du projecteur                        | 23 |
| Utilisation des menus                               |    |
| Sécuriser le projecteur                             |    |
| Changement de signal d'entrée                       |    |
| Présentation depuis un lecteur multimédia           | 27 |
| Met à jour le micrologiciel                         |    |
| Arrêt du projecteur                                 |    |
| Utilisation des menus                               | 30 |
| Base MENU                                           |    |
| Avancé MENU                                         |    |
| Entretien                                           | 51 |
| Entretien du projecteur                             | 51 |
| Informations de source de lumière                   |    |
| Dépannage                                           | 55 |
| Caractéristiques                                    | 56 |
| Caractéristiques du projecteur                      |    |
| Dimensions                                          | 57 |
| Fréquences de fonctionnement                        |    |
| Commande RS232                                      |    |
| Annexe                                              | 66 |
| Retirer l'objectif                                  |    |

## Consignes de sécurité importantes

Votre projecteur a été conçu et testé conformément aux normes de sécurité les plus récentes en matière d'équipements informatiques. Cependant, pour assurer une utilisation sans danger, il est important de suivre les instructions de ce manuel ainsi que celles apposées sur le produit.

1. Veuillez lire ce manuel d'utilisation avant d'utiliser l'appareil pour la première fois.

Conservez-le pour toute consultation ultérieure.

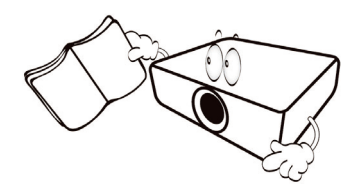

2. Ne regardez pas directement l'objectif de projection lorsque l'appareil est en cours d'utilisation.

Cela pourrait blesser vos yeux.

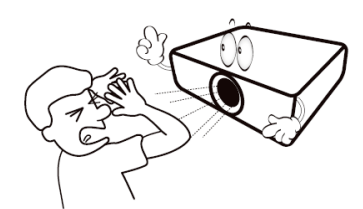

3. Confiez les opérations d'entretien et de réparation à un technicien qualifié.

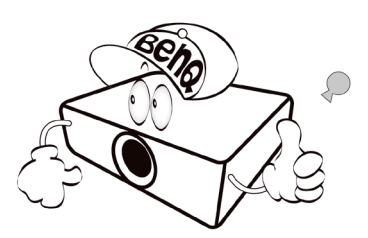

4. N'oubliez pas de retirer le couvercle de l'objectif lorsque la source lumineuse du projecteur est allumée.

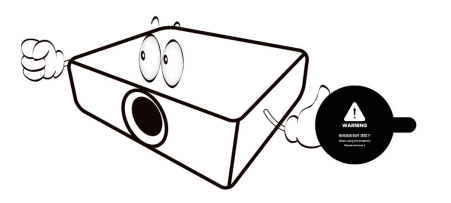

5. La source lumineuse atteint une température très élevée lorsque l'appareil est en cours d'utilisation.

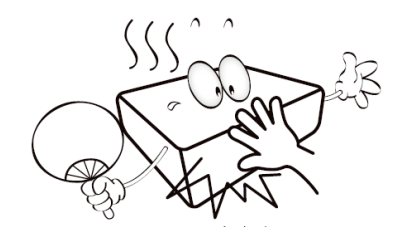

 Dans certains pays, la tension d'alimentation n'est PAS stable. Ce projecteur est conçu pour fonctionner en toute sécurité à une tension située entre 100 et 240 volts CA. Cependant, une panne n'est pas exclue en cas de hausse ou de baisse de tension de l'ordre de ±10 volts.
 Dans les zones où l'alimentation secteur peut fluctuer ou s'interrompre, il est conseillé de relier votre projecteur à un stabilisateur de puissance, un dispositif de protection contre les surtensions ou un onduleur (UPS).

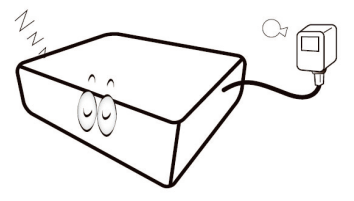

 Évitez de placer des objets devant l'objectif de projection lorsque le projecteur est en cours d'utilisation car ils risqueraient de se déformer en raison de la chaleur ou de provoquer un incendie. Pour éteindre temporairement la source lumineuse, appuyez le bouton ECO BLANK.

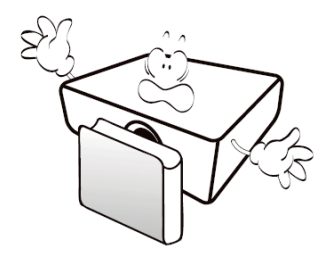

8. N'utilisez pas les sources lumineuses au-delà de leur durée de vie nominale.

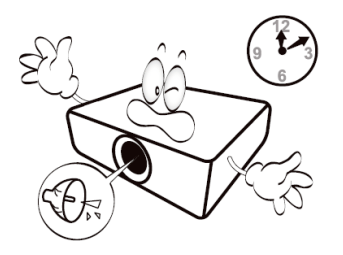

 Ne posez pas cet appareil sur un chariot, un support ou une table instable. Il risquerait de tomber et d'être sérieusement endommagé.

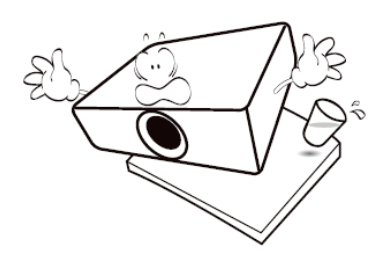

 N'essayez en aucun cas de démonter ce projecteur. Un courant de haute tension circule à l'intérieur de votre appareil. Tout contact avec certaines pièces peut présenter un danger de mort.

Vous ne devez en aucun cas démonter ou retirer quelque autre protection que ce soit. Ne confiez les opérations d'entretien et de réparation qu'à un technicien qualifié.

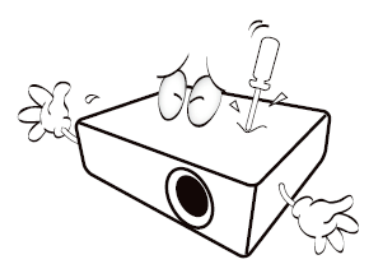

- 11. N'obstruez pas les orifices de ventilation.
  - Ne placez pas le projecteur sur une couverture, de la literie ou toute autre surface souple.
  - Ne recouvrez pas le projecteur avec un chiffon ni aucun autre élément.
  - Ne placez pas de produits inflammables à proximité du projecteur.

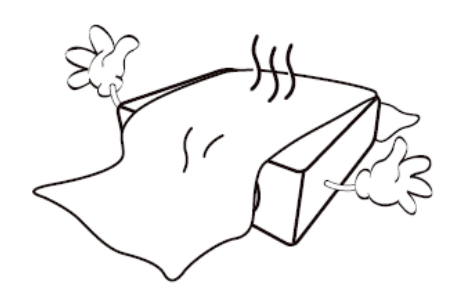

Une importante obstruction des orifices de ventilation peut entraîner une surchauffe du projecteur qui risque alors de prendre feu.

12. Placez toujours le projecteur sur une surface plane et horizontale avant de l'utiliser.

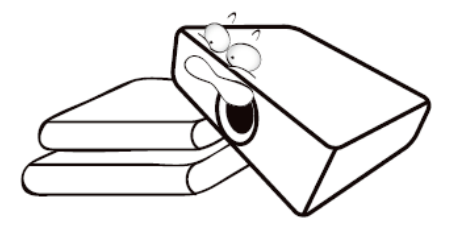

13. Ne posez pas le projecteur sur le flanc. Il risque de basculer et de blesser quelqu'un ou encore de subir de sérieux dommages.

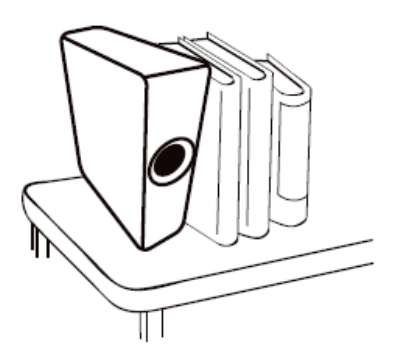

14. Ne vous appuyez pas sur le projecteur et n'y placez aucun objet. Une charge trop élevée risque non seulement d'endommager le projecteur, mais également d'être à l'origine d'accidents et de blessures corporelles.

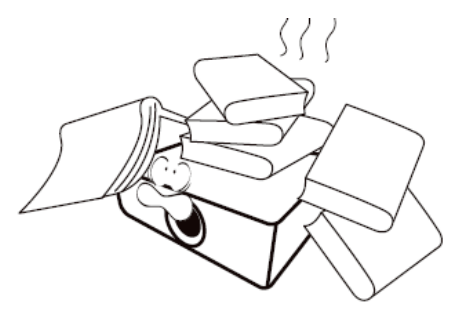

- 15. De l'air chaud et une odeur particulière peuvent s'échapper de la grille de ventilation lorsque le projecteur est sous tension. Il s'agit d'un phénomène normal et non d'une défaillance.
- 16. Ne placez pas de liquides sur le projecteur, ni à proximité. Tout déversement pourrait être à l'origine d'une panne. Si le projecteur devait être mouillé, débranchez-le de la prise secteur et contactez BenQ pour une réparation.

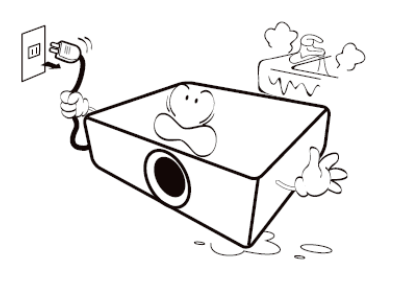

17. Cet appareil peut afficher des images renversées pour des configurations de montage au plafond.

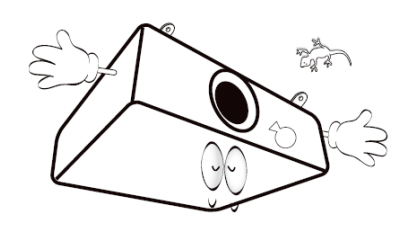

- 18. Cet appareil doit être mis à la terre.
- 19. Pour éviter d'endommager les puces DLP, ne dirigez jamais un faisceau laser de forte puissance dans l'objectif de projection.
- 20. N'allumez pas le projecteur si l'objectif n'est pas installé.

21. Évitez de placer le projecteur dans l'un des environnements ci-dessous.

Un espace mal ventilé ou confiné peut augmenter considérablement les niveaux de bruit. L'appareil doit être placé à une distance minimale de 50 cm des murs ; l'air doit pouvoir circuler librement autour du projecteur.

Emplacements soumis à des températures trop élevées, par exemple dans une voiture aux vitres fermées.

Emplacements soumis à un taux d'humidité excessif, poussiéreux ou enfumés risquant de détériorer les composants optiques, de réduire la durée de vie de l'appareil ou d'assombrir l'image.

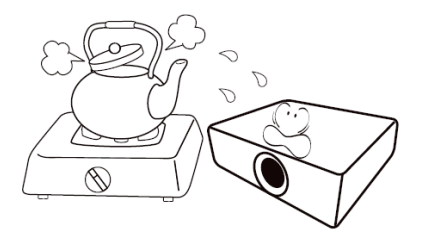

Emplacements situés à proximité d'une alarme incendie.

Emplacements dont la température ambiante dépasse 40°C/ 104°F. Lieux où l'altitude excède 3000 mètres.

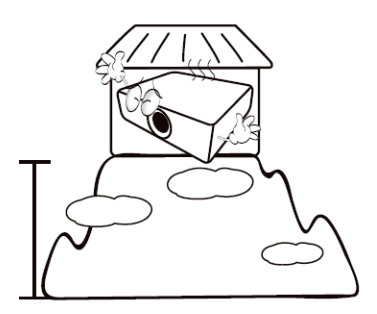

### AVIS

Pour garantir une utilisation sûre de ce produit, veuillez lire attentivement le manuel d'utilisation avant d'utiliser le projecteur.

### Groupe de risque 2

- Selon la classification de la sécurité photobiologique de la source lumineuse et systèmes de source lumineuse, ce produit est du Groupe de risque, CEI 62471-5:2015.
- 2. Rayonnement optique éventuellement dangereux émis par ce produit.
- 3. Ne regardez pas fixement la source lumineuse en fonctionnement, cela pourrait nuire à votre vue.
- 4. Comme pour toute source lumineuse, ne regardez pas directement le rayon lumineux.

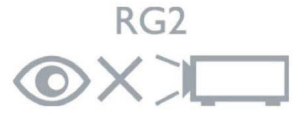

### avertissement laser

Ce produit appartient à la CLASSE 1 des produits laser grand public et est conforme aux normes CEI 60825-1:2014, EN 60825-1:2014/A11:2021 et EN 50689:2021.

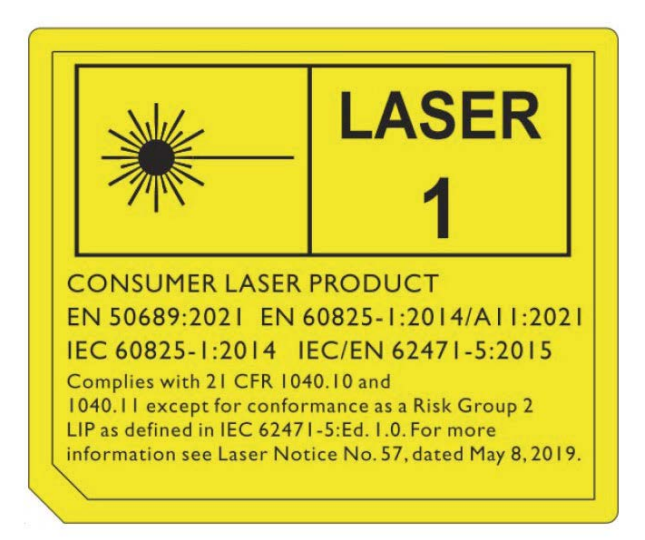

Attention : l'utilisation de contrôles ou d'ajustements ou l'exécution de procédures autres que celles spécifiées dans le présent document peuvent entraîner une exposition dangereuse aux rayonnements.

- Il est avisé de surveiller les enfants et de ne jamais leur permettre de regarder le faisceau du projecteur à n'importe quelle distance du projecteur.
- Il est avisé de faire preuve de prudence lorsque vous utilisez la télécommande pour démarrer le projecteur face à l'objectif de projection.
- L'utilisateur est avisé d'éviter d'utiliser des aides optiques telles que des jumelles ou des télescopes à l'intérieur du faisceau.

## Introduction

### Contenu de l'emballage

Déballez le colis avec précaution et vérifiez qu'il contient tous les éléments mentionnés cidessous. Si l'un de ces éléments fait défaut, contactez votre revendeur.

#### Accessoires fournis

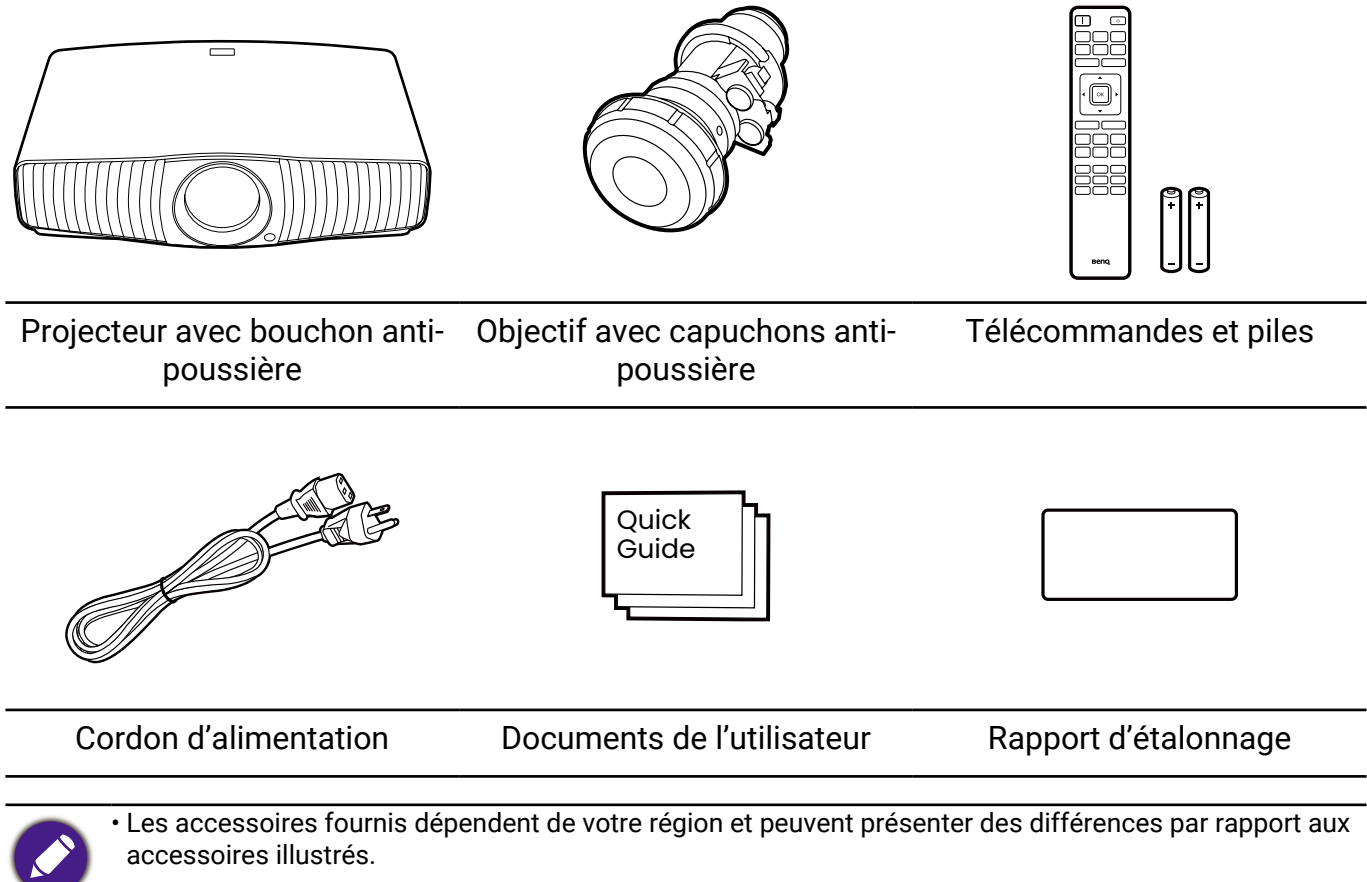

 \*La carte de garantie n'est fournie que dans certaines régions. Veuillez contacter votre revendeur pour des informations détaillées.

### Accessoires disponibles en option

Lunettes 3D BenQ

• Support mural universel

### Remplacement des piles de la télécommande

- 1. Appuyez et faites glisser le couvercle des piles.
- Retirez les anciennes piles (si applicable) et installez deux piles AAA/LR03. Assurez-vous que les extrémités positives et négatives sont correctement positionnées, comme illustré.
- 3. Faites glisser le couvercle des piles en place (vous devez entendre un déclic).

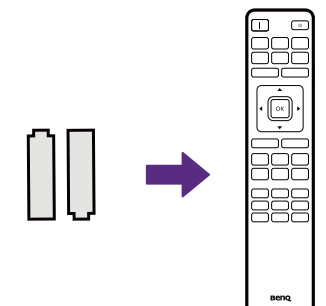

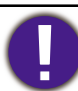

- N'exposez pas la télécommande et les piles à des environnements où les températures sont élevées et où le taux d'humidité est excessif, comme une cuisine, une salle de bain, un sauna, une véranda ou une voiture fermée.
- Remplacez toujours la pile par une pile du même type ou de type équivalent recommandé par le fabricant.
- Mettez les piles usagées au rebut conformément aux instructions du fabricant et aux réglementations environnementales en vigueur dans votre région.
- Ne jetez pas la pile au feu, car elle pourrait exploser.
- Si les piles sont épuisées ou si vous n'utilisez pas la télécommande pendant une période prolongée, retirez les piles pour éviter tout risque de dommage dû à une fuite éventuelle.
- Risque d'explosion si la pile est remplacée par un type incorrect.
- L'élimination d'une pile dans le feu ou dans un four chaud, ou l'écrasement ou le découpage mécanique d'une pile peut entraîner une explosion.
- Laisser une pile dans un environnement où la température est extrêmement élevée peut entraîner une explosion ou la fuite d'un liquide ou d'un gaz inflammable.
- Une pile soumise à une pression d'air extrêmement basse peut entraîner une explosion ou la fuite d'un liquide ou d'un gaz inflammable.

### Vue extérieure du projecteur

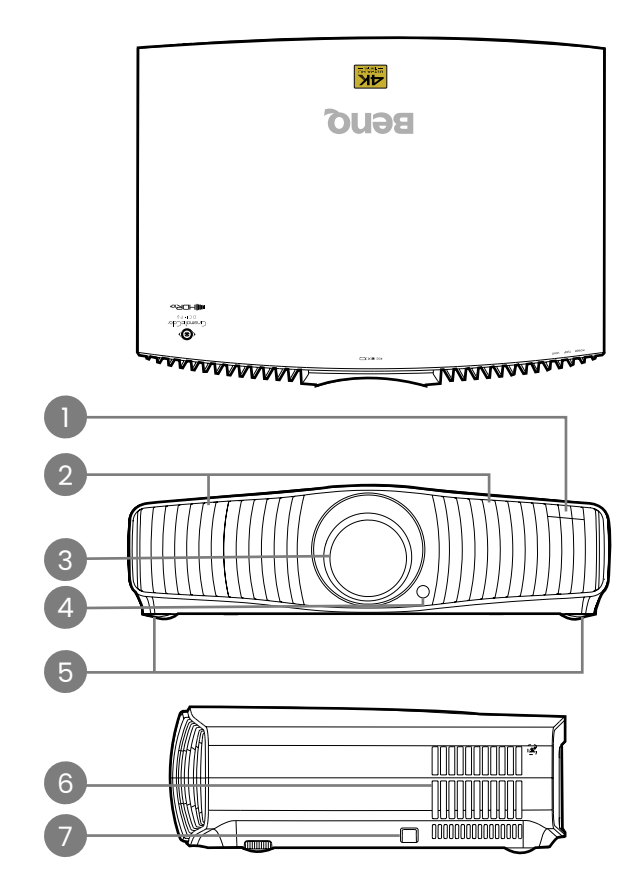

- 1. Voyants à diode
- 2. Système de ventilation (entrée d'air)
- 3. Objectif de projection
- 4. Capteur à infrarouge
- 5. Pieds de réglage
- 6. Système de ventilation (sortie d'air)
- 7. Barre de sécurité antivol

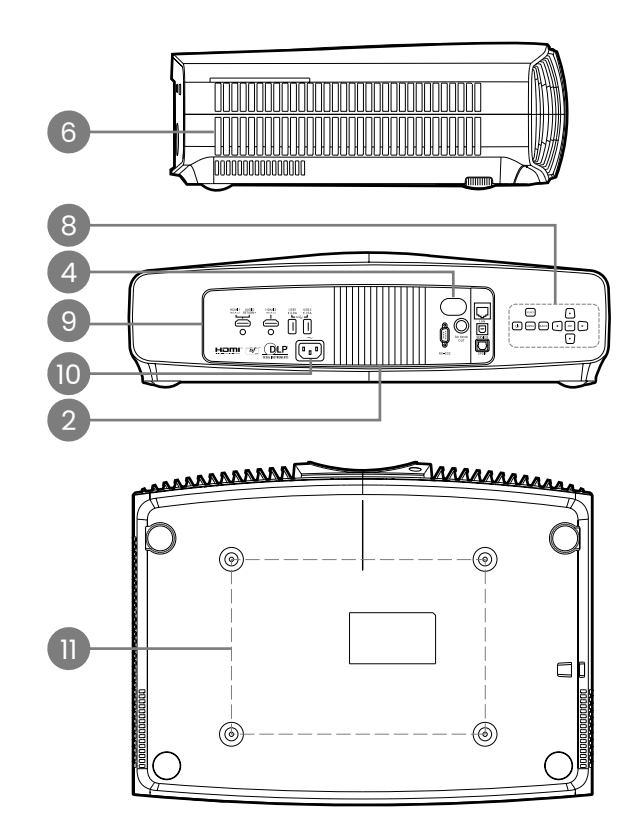

- Tableau de commande externe Consultez « Commandes et fonctions » à la page 12.
- Panneau des connecteurs Consultez « Prise » à la page 11.
- 10. Prise d'alimentation secteur
- 11. Trous de montage au plafond

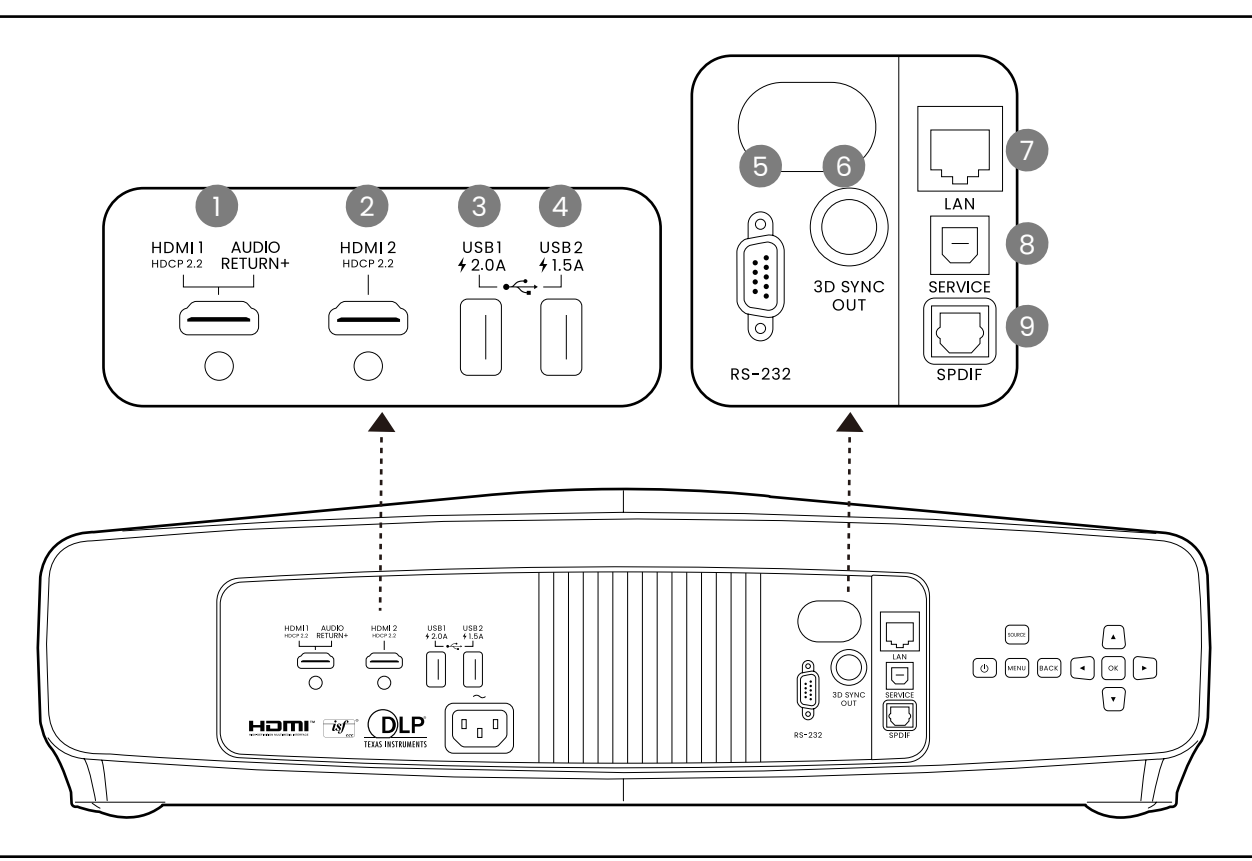

- 1. Connecteur d'entrée HDMI (Version 2.1, retour audio)
- 2. Connecteur d'entrée HDMI (Version 2.1 FRL)
- 3. Port USB 2.0 de type A (2,0 A, lecteur média, mise à niveau du micrologiciel)
- 4. Port USB 2.0 de type A (1,5 A, lecteur média, mise à niveau du micrologiciel)

- 5. Port de commande RS232
- 6. Port de sortie du signal Sync 3D
- 7. Connecteur d'entrée réseau RJ-45 (connexion directe)
- 8. Port USB de type B (service)
- 9. Port de sortie audio SPDIF

### Commandes et fonctions

### Projecteur et télécommande

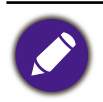

Tous les appuis de touches décrits dans ce document sont disponibles sur la télécommande ou du projecteur.

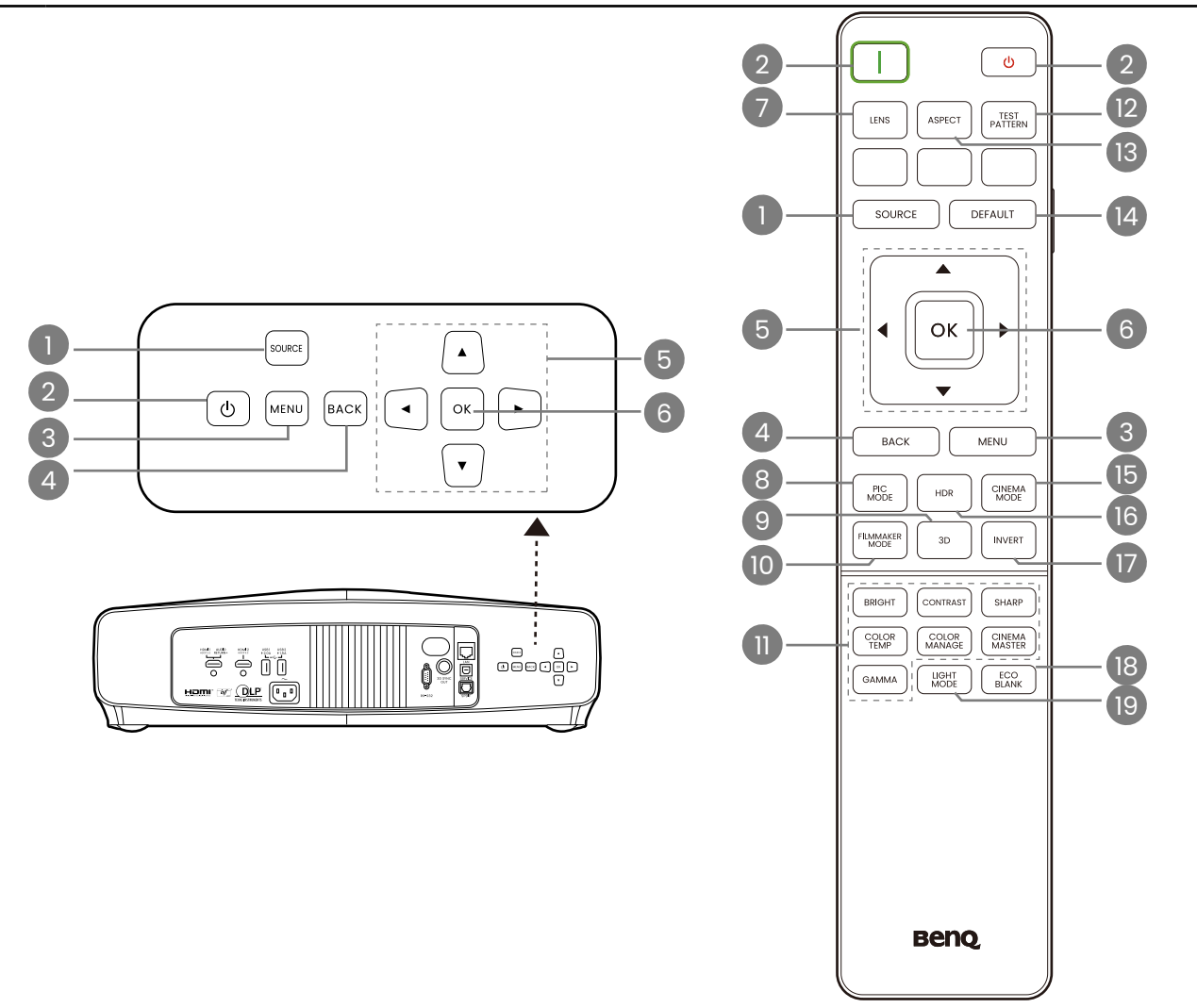

#### 1. SOURCE

Une barre de sélection de la source s'affiche.

2. ALIMENTATION

Permet de faire basculer le projecteur entre les modes veille et activé.

🗌 Activ./ 💿 Désact.

Permet de faire basculer le projecteur entre les modes veille et activé.

3. MENU

Active/Désactive l'affichage des menus à l'écran (OSD).

4. BACK

Retourne au menu OSD précédent, quitte et enregistre les paramètres de menu.

5. Touches de direction

Lorsque le menu à l'écran (OSD) est activé, ces touches servent de 4 flèches directionnelles pour sélectionner les différentes options et effectuer les réglages nécessaires.

Quand le menu OSD est inactif, utilisable uniquement sous les sources compatibles CEC. 6. OK

Confirme l'élément sélectionné dans le menu à l'écran (OSD).

7. LENS

Le menu de contrôle de l'objectif s'affiche.

8. PIC MODE

Affiche le menu du mode image.

9. 3D

Affiche le menu 3D.

10. FILMMAKER MODE

Passez en FILMMAKER MODE.

11. Touches d'ajustement de la qualité de l'image (BRIGHT, CONTRAST, SHARP, COLOR TEMP, COLOR MANAGE, CINEMA MASTER, GAMMA)

Affichez les barres de réglage pour ajuster les valeurs de qualité de l'image appropriées.

12. TEST PATTERN

Affiche le motif de test.

13. ASPECT

Sélectionne le format d'affichage.

14. DEFAULT

Réinitialise la fonction actuelle à son paramètre prédéfini de l'usine.

15. CINEMA MODE

Passez en mode cinéma.

16. HDR

Affiche les barres de réglage des valeurs de luminosité HDR.

17. INVERT

Inversion du signal 3D.

18. ECO BLANK

Permet de masquer l'image à l'écran.

19. LIGHT MODE

Sélectionne une puissance lumineuse appropriée parmi les modes fournis.

### Portée efficace de la télécommande

La télécommande doit être maintenue à un angle perpendiculaire de 30 degrés par rapport au capteur infrarouge du projecteur pour un fonctionnement optimal. La distance entre la télécommande et les capteurs ne doit pas dépasser 8 mètres (~ 26 pieds).

Assurez-vous qu'aucun obstacle susceptible de bloquer le rayon infrarouge n'est interposé entre la télécommande et le(s) capteur(s) infrarouge du projecteur.

Projection frontale

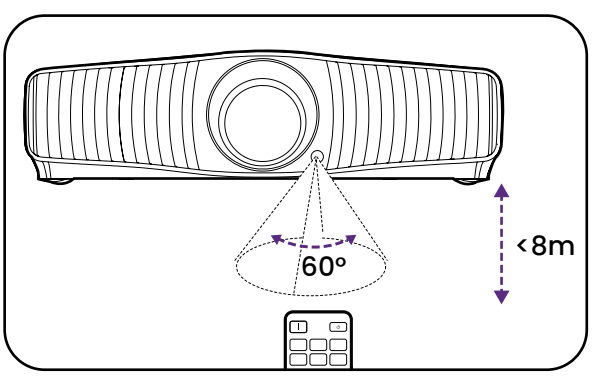

Projection arrière

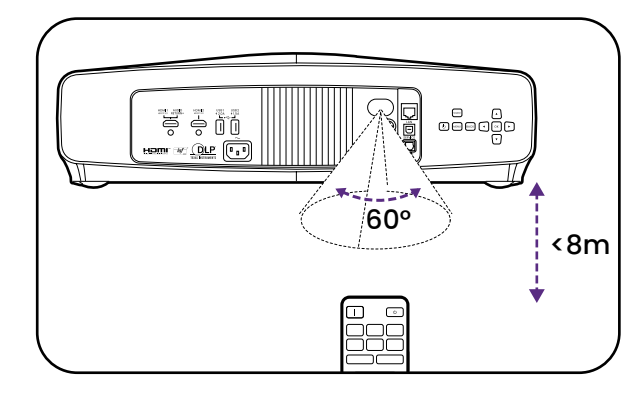

## Installer l'objectif

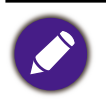

Avant d'installer l'objectif du projecteur, assurez-vous que le projecteur est éteint et que le cordon d'alimentation a été débranché du projecteur.

1. Retirez le bouchon anti-poussière du compartiment de l'objectif dans le projecteur.

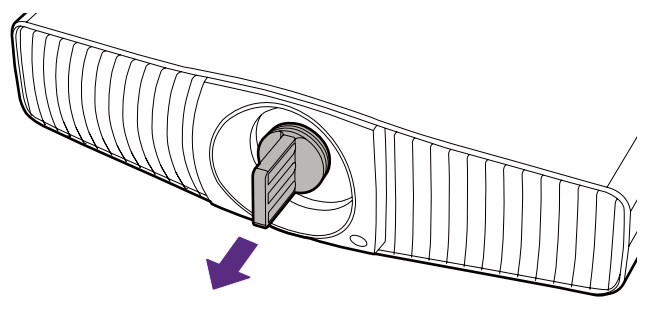

2. Retirez les capuchons anti-poussière à l'avant et à l'arrière de l'objectif.

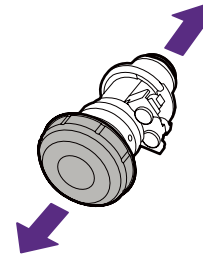

3. Alignez l'objectif de manière à ce que l'autocollant d'insertion soit orienté vers le haut.

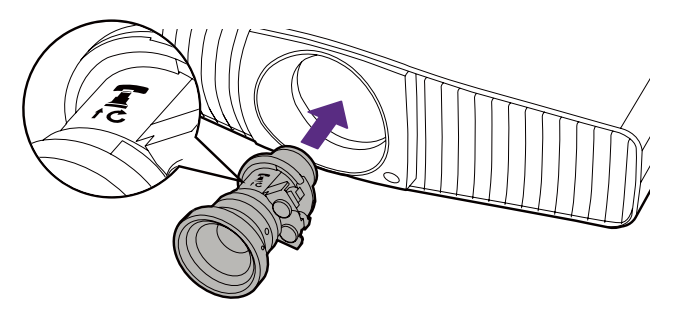

4. Insérez complètement l'objectif dans le compartiment du projecteur de manière à ce qu'il soit bien en place, puis tournez l'objectif dans le sens horaire jusqu'à ce que vous entendiez un déclic.

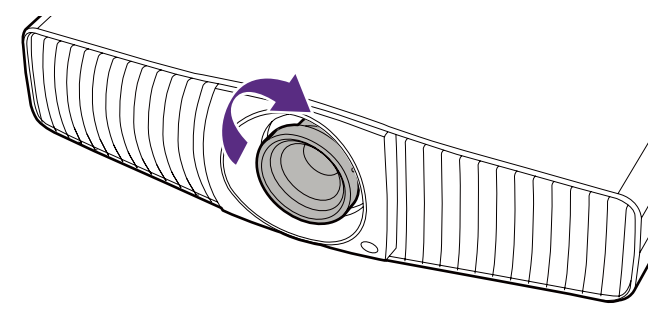

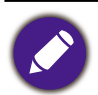

Pendant l'installation, il est recommandé de tenir l'objectif par la bague à l'avant. Cela vous permettra d'insérer complètement l'objectif dans son compartiment.

## Positionnement du projecteur

### Choix de l'emplacement

Avant de choisir un emplacement d'installation de votre projecteur, prenez les facteurs suivants en considération :

- Taille et position de votre écran
- · Emplacement de la prise électrique
- · Disposition et distance entre le projecteur et les autres appareils

La taille de l'image projetée et le décalage vertical dépendent de la distance à laquelle vous placez le projecteur et du réglage du zoom que vous choisissez. Pour plus d'informations, voir « Taille de l'écran de projection » à la page 16. Cela peut vous aider à déterminer la distance et la hauteur exactes de votre projecteur.

Vous pouvez installer le projecteur des manières suivantes.

#### 1. Avant

Sélectionnez ce positionnement lorsque le projecteur est placé sur la table devant l'écran. Il s'agit du positionnement le plus courant lorsqu'une installation rapide et une bonne portabilité sont souhaitées.

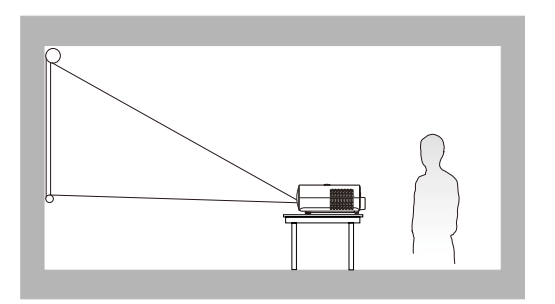

#### 3. Arrière

Sélectionnez ce positionnement lorsque le projecteur est placé sur la table derrière l'écran. Cette configuration nécessite un écran de rétroprojection spécial.

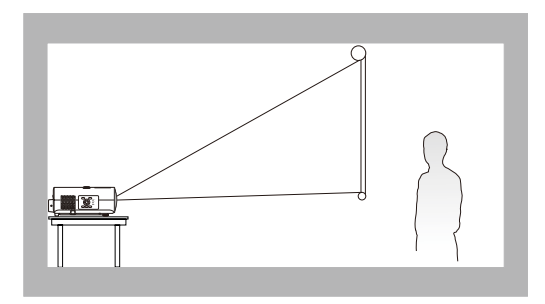

#### 2. Plafond avant

Sélectionnez ce positionnement lorsque le projecteur est fixé au plafond, à l'envers devant l'écran. Procurez-vous le kit de montage au plafond BenQ chez votre revendeur afin de fixer votre projecteur au plafond.

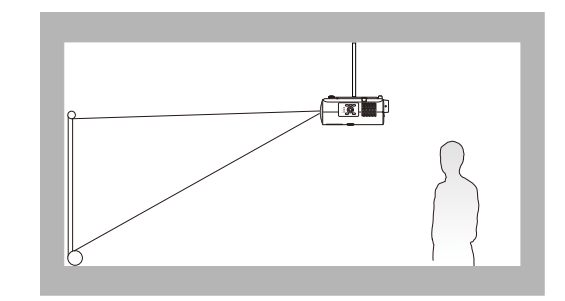

#### 4. Plafond arr.

Sélectionnez ce positionnement lorsque le projecteur est fixé au plafond, à l'envers derrière l'écran. Cette configuration nécessite un écran de rétroprojection spécial ainsi que le kit de montage au plafond BenQ.

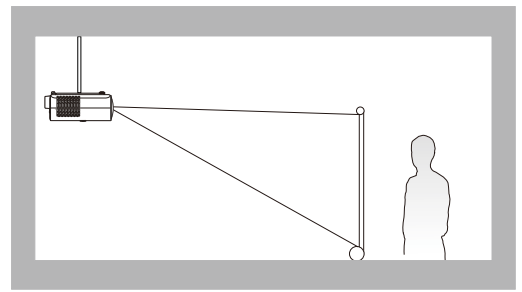

Après avoir allumé le projecteur, allez au menu **Avancé** - **Installation** > **Position du projecteur**, appuyez **OK** et appuyez **◄/►** pour sélectionner un réglage.

### Identification de la taille de projection souhaitée

La distance entre l'objectif du projecteur et l'écran, le réglage du zoom et le format vidéo ont chacune une incidence sur la taille de l'image projetée.

### Taille de l'écran de projection

• Le format de l'écran est 16:9 et l'image projetée est au format 16:9

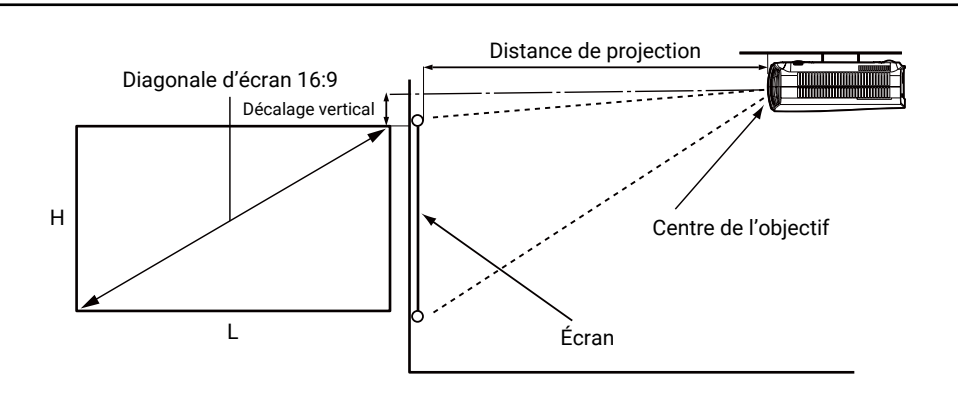

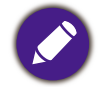

\*La valeur du décalage vertical est la distance verticale entre le bord supérieur de l'image (quand le projecteur est monté au plafond, schéma de droite) et la ligne centrale de l'objectif.

| Taille d'écran |       |      | Distar | nce de l'écran | (mm)    |               |
|----------------|-------|------|--------|----------------|---------|---------------|
| Diag           | onale | Н    | L      | Distance min.  | Moyonno | Distance max. |
| Pouces         | mm    | (mm) | (mm)   | (zoom max.)    | woyenne | (zoom min.)   |
| 60             | 1524  | 747  | 1328   | 1328           | 1726    | 2125          |
| 80             | 2032  | 996  | 1771   | 1771           | 2302    | 2834          |
| 95             | 2413  | 1183 | 2103   | 2103           | 2734    | 3365          |
| 100            | 2540  | 1245 | 2214   | 2214           | 2878    | 3542          |
| 120            | 3048  | 1494 | 2657   | 2657           | 3454    | 4251          |
| 150            | 3810  | 1868 | 3321   | 3321           | 4317    | 5314          |
| 180            | 4572  | 2241 | 3985   | 3985           | 5181    | 6376          |
| 200            | 5080  | 2491 | 4428   | 4428           | 5756    | 7085          |
| 250            | 6380  | 3113 | 5535   | 5535           | 7196    | 8856          |
| 300            | 7620  | 3736 | 6641   | 6641           | 8633    | 10626         |

Par exemple, si vous utilisez un écran de 120 pouces, la distance de projection recommandée est de 3454 mm.

Si la distance mesurée est de 440 cm, la valeur la plus proche dans la colonne « Distance de l'écran (mm) » est 4317 mm.

Cette ligne indique qu'un écran de 150 pouces (environ 3,8 m) est requis.

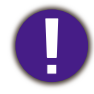

• Pour optimiser votre qualité de projection, nous suggérons de faire la projection en consultant les valeurs listées dans les lignes non grises.

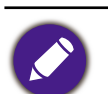

• Toutes les mesures sont approximatives et peuvent varier des tailles réelles. Si vous avez l'intention d'installer le projecteur de façon permanente, BenQ vous recommande de tester physiquement la taille et la distance de projection à l'emplacement précis d'installation du projecteur avant de l'installer de façon permanente, afin de prendre en compte les caractéristiques optiques de ce projecteur. Cela vous aidera à déterminer la position de montage exacte la mieux adaptée à l'emplacement de votre installation.

### Monter le projecteur

Si vous avez l'intention de fixer votre projecteur, nous vous recommandons fortement d'utiliser le kit de montage spécialement conçu pour le projecteur BenQ, et de vous assurer qu'il est correctement installé.

Si vous utilisez un kit de montage d'une autre marque que BenQ, il existe un risque de sécurité lié à l'éventuelle chute du projecteur due à un mauvais attachement, lui-même imputable à des vis de diamètre ou de longueur inadaptés.

### Avant de monter le projecteur

- Achetez un kit de montage du projecteur BenQ à l'endroit où vous avez acheté votre projecteur BenQ.
- BenQ recommande d'utiliser également un câble de sécurité pour sécuriser à la fois à la barre de sécurité du projecteur et à la base du support de montage. Cela contribuerait à retenir le projecteur au cas où son attachement au support de montage venait à se desserrer.
- Demandez à votre revendeur d'installer le projecteur pour vous. Installer le projecteur par vous-même peut le faire tomber et causer des blessures.
- Suivez les procédures nécessaires pour empêcher le projecteur de tomber, par exemple lors d'un séisme.
- La garantie ne couvre pas les dommages causés par le montage du projecteur avec un kit de montage de projecteur d'une autre marque que BenQ.
- Prenez en compte la température ambiante où le projecteur est monté au plafond. Si un radiateur est utilisé, la température autour du plafond peut être plus élevée que prévue.
- Lisez le manuel d'utilisation du kit de montage pour la gamme de couple. Serrez avec un couple dépassant les limites recommandées peut causer des dommages au projecteur et ensuite le faire tomber.
- Assurez-vous que la prise secteur est à une hauteur accessible pour que vous puissiez facilement arrêter le projecteur.

### Diagramme de configuration de montage au plafond/mur

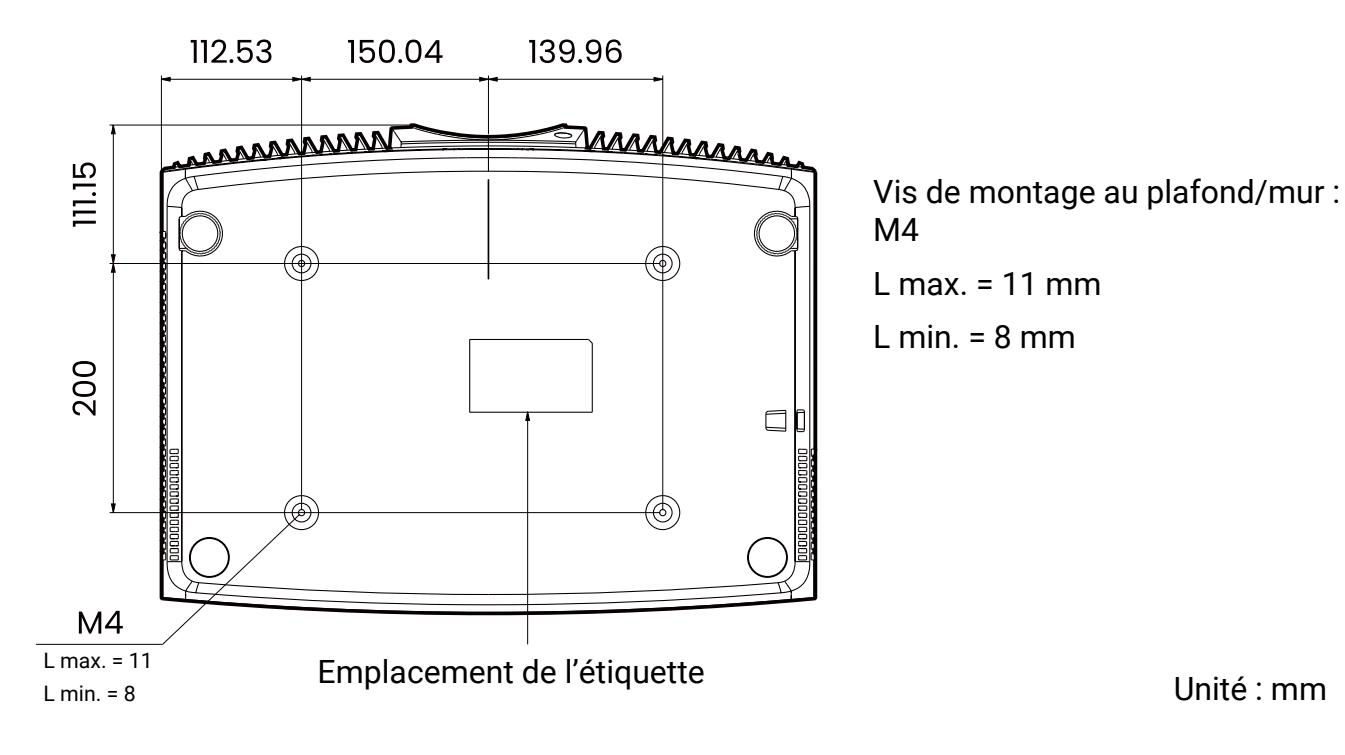

### Ajuster la position du projecteur

### Décalage de l'objectif de projection

Le décalage de l'objectif permet la flexibilité d'installation de votre projecteur. Quand le décalage de l'objectif est activé, vous pouvez décentrer le projecteur par rapport à l'écran. La plage de décalage de l'objectif est exprimée en pourcentage de la moitié de la hauteur ou de la largeur de l'image projetée. Vous pouvez utiliser les touches de direction pour ajuster la position de l'image projetée dans la plage autorisée en fonction de la position de l'image souhaitée dans le cadre de la fonction de décalage de l'objectif.

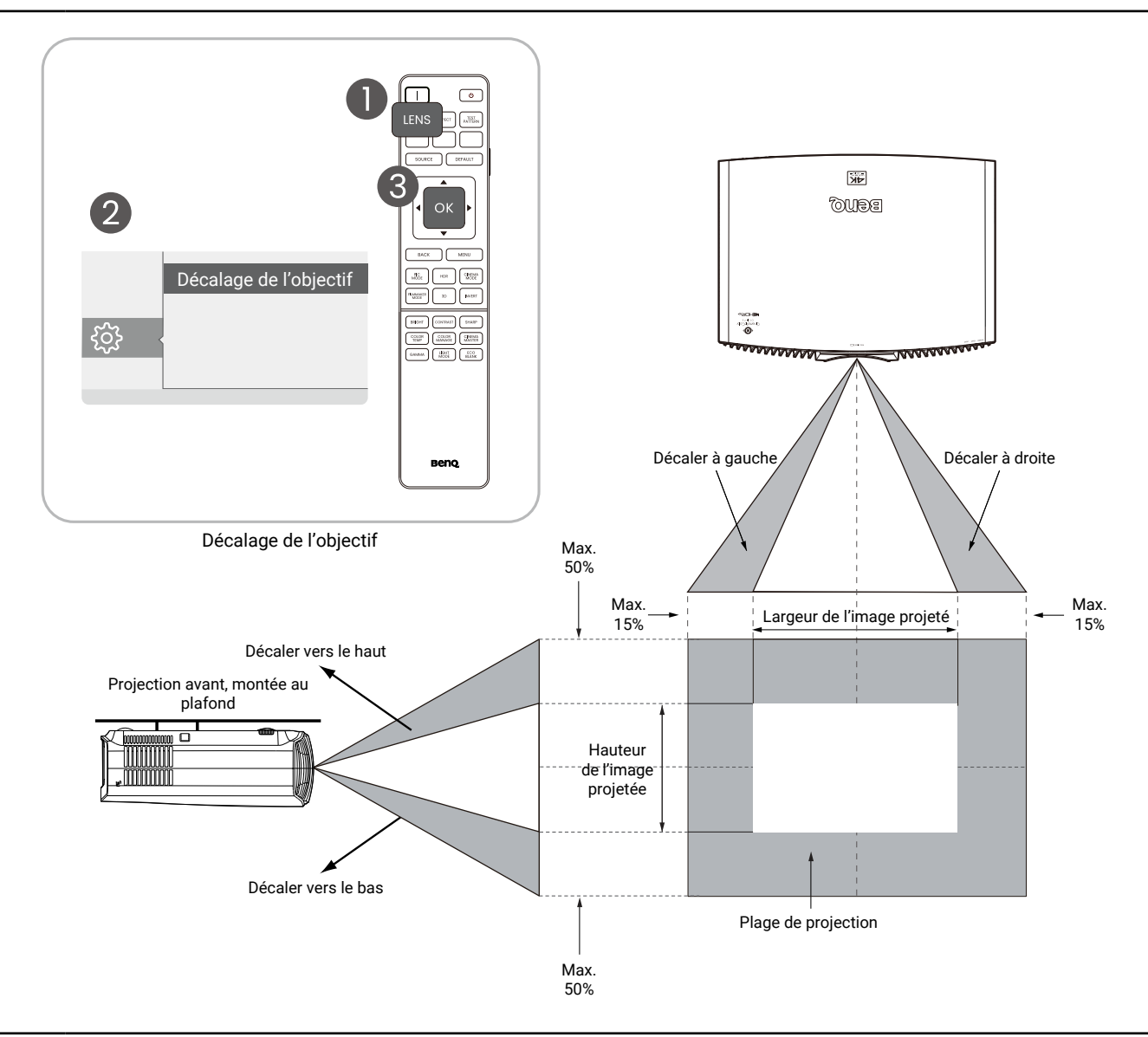

- L'ajustement du décalage de l'objectif n'aura pas pour effet une mauvaise qualité d'image.
- Il existe des tolérances dans la plage de décalage de l'objectif. Les tolérances des plages de décalage vertical et horizontal sont de ± 5%.

### Ajustement de l'image projetée

### Ajustement de l'angle de projection

Si le projecteur ne se trouve pas sur une surface plane ou si l'écran et le projecteur ne sont pas perpendiculaires, l'image projetée présente une distorsion trapézoïdale.

Vous pouvez vissez les pieds de réglage pour ajuster l'angle horizontal.

Pour rentrer les pieds de réglage, vissez les pieds de réglage dans la direction inverse.

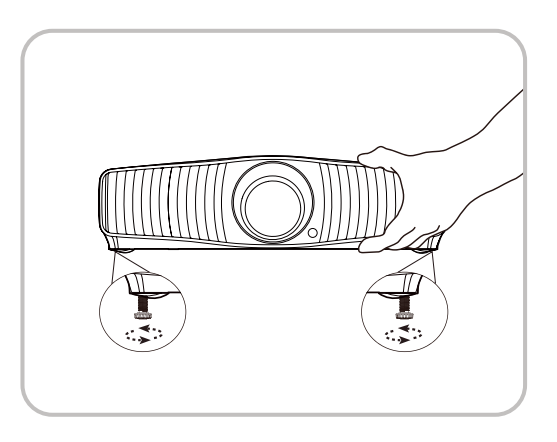

• Ne regardez pas directement l'objectif du projecteur lorsque la source lumineuse est allumée. La lumière de la source lumineuse peut provoquer des dommages oculaires.

### Réglage fin de la taille et de la netteté de l'image

Utilisez les fonctions de mise au point et de zoom dans le contrôle de l'objectif et ajustez avec les touches fléchées.

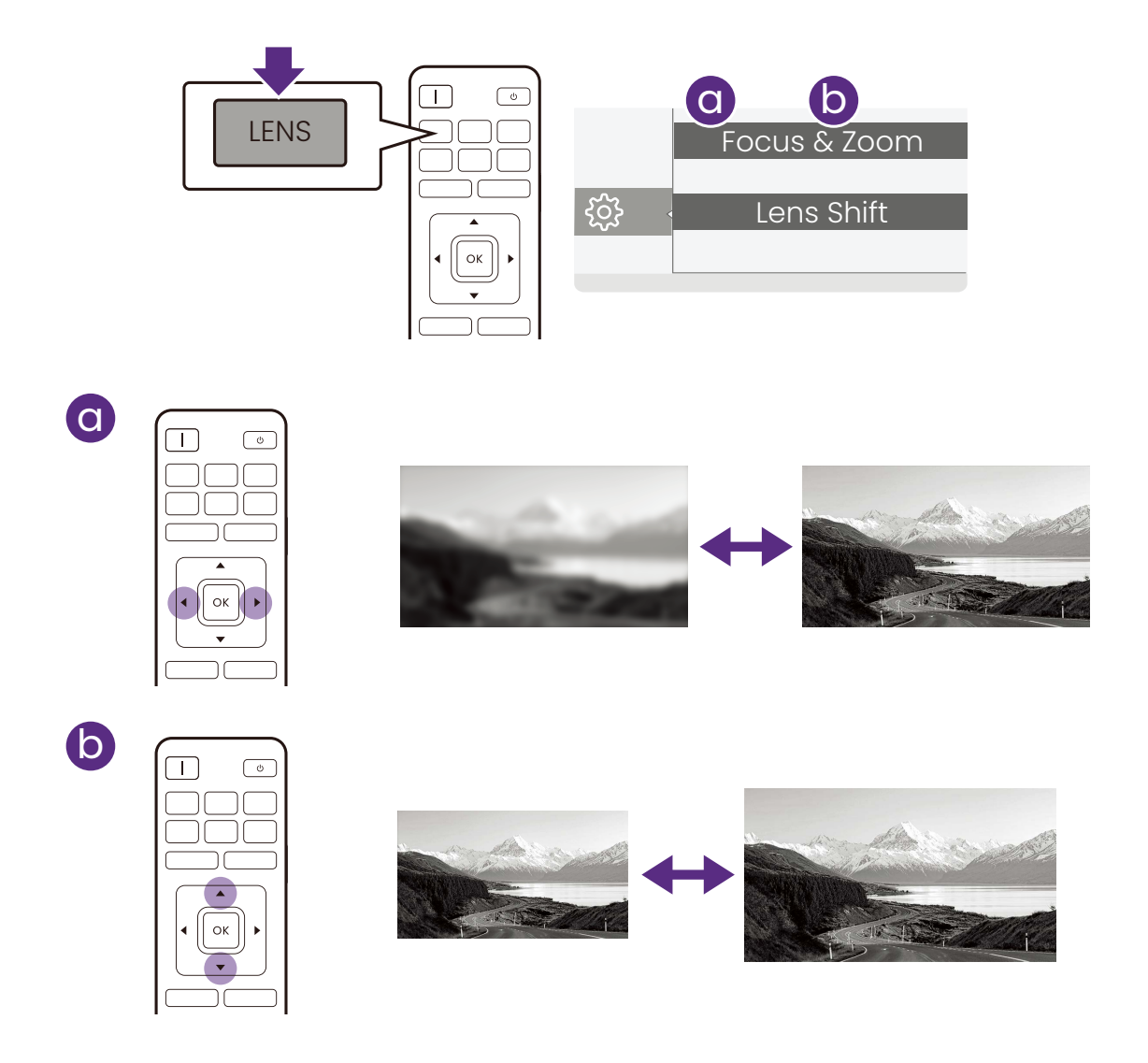

### Correction trapézoïdale

La distorsion trapézoïdale correspond au fait qu'une image projetée devient un trapèze du fait de l'angle de projection.

Pour corriger l'image déformée :

- 1. Affichez la page de correction **Trapèze 2D** à partir des menus suivants.
  - Le système de menus **Base**.
  - Le menu Installation du système de menus Avancé.
- 2. Après la page de correction Trapèze 2D s'affiche :
  - Pour corriger la distorsion trapézoïdale en haut de l'image, utilisez ▼.

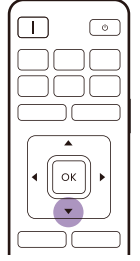

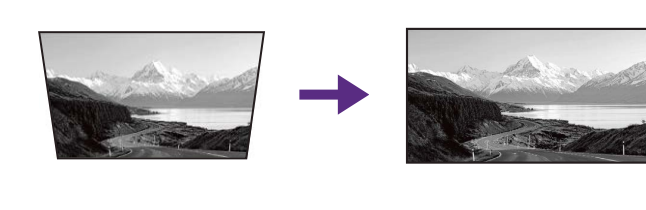

• Pour corriger la distorsion trapézoïdale en bas de l'image, utilisez ▲.

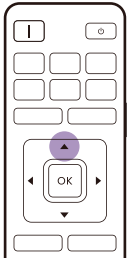

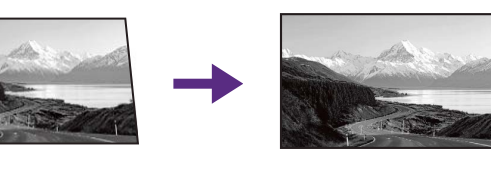

• Pour corriger la distorsion trapézoïdale sur le côté droit de l'image, utilisez ◀.

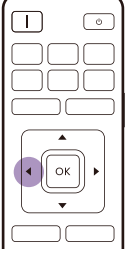

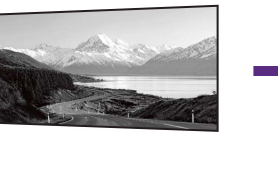

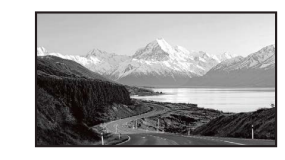

Pour corriger la distorsion trapézoïdale sur le côté gauche de l'image, utilisez ►.

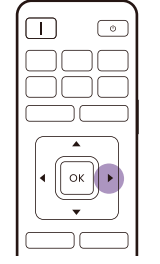

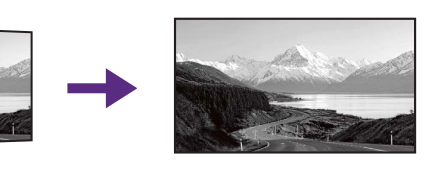

- Pour réinitialiser les valeurs du trapèze, appuyez **BACK** pendant 2 secondes.
- Pour corriger automatiquement les côtés verticaux de l'image déformée, appuyez OK pendant 2 secondes.
- 3. Quand c'est fait, appuyez **BACK** pour enregistrer les modifications et quitter.

## Connexion

Pour connecter la source d'un signal au projecteur, procédez comme suit :

- 1. Mettez préalablement tous les appareils hors tension.
- 2. Utilisez les câbles appropriés pour chaque source.
- 3. Assurez-vous de brancher les câbles correctement.

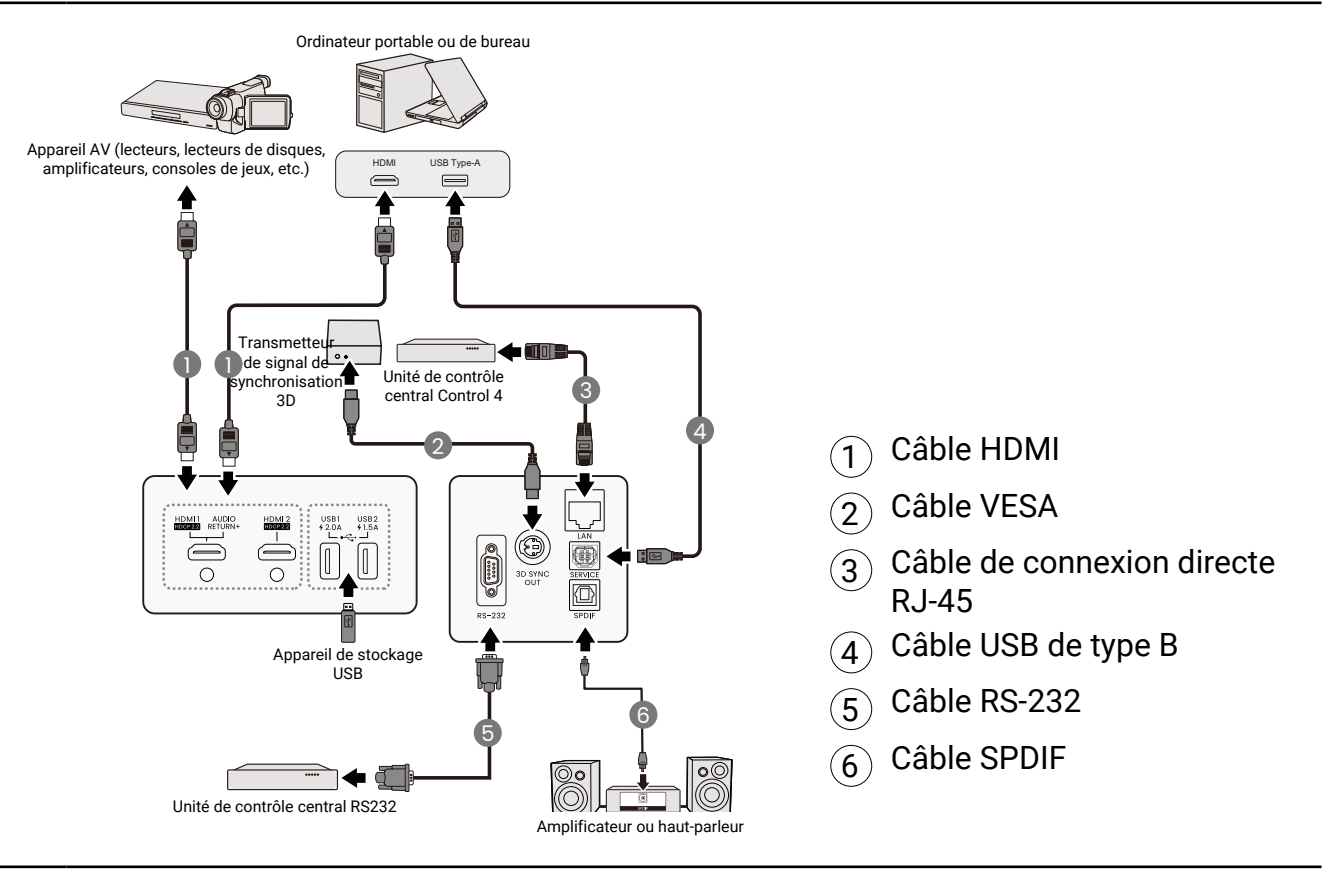

- Pour les connexions ci-dessus, certains câbles ne sont pas fournis avec le projecteur (voir « Contenu de l'emballage » à la page 8). Vous pouvez vous procurer ces câbles dans les magasins spécialisés en électronique.
- Les illustrations de connexion sont pour référence seulement. Les prises de connexion arrière disponibles sur le projecteur varient selon le modèle de projecteur.
- De nombreux ordinateurs portables n'activent pas automatiquement leur port vidéo externe lorsqu'ils sont connectés à un projecteur. Pour activer ou désactiver l'affichage externe, vous pouvez généralement utiliser la combinaison de touches FN + touche de fonction avec un symbole de moniteur. Appuyez simultanément la touche FN et la touche illustrée. Consultez le manuel de l'utilisateur de votre ordinateur portable pour connaître la combinaison de touches exacte.
- Si l'image vidéo sélectionnée ne s'affiche pas lors de la mise sous tension du projecteur et que la source vidéo sélectionnée est correcte, vérifiez que le périphérique vidéo est sous tension et fonctionne correctement. Vérifiez également que les câbles de signal sont bien connectés.

## Fonctionnement

### Mise en marche du projecteur

1. Branchez le cordon d'alimentation. Allumez l'interrupteur de la prise secteur (le cas échéant). Le voyant d'alimentation du projecteur s'allume en orange une fois l'appareil mis sous tension.

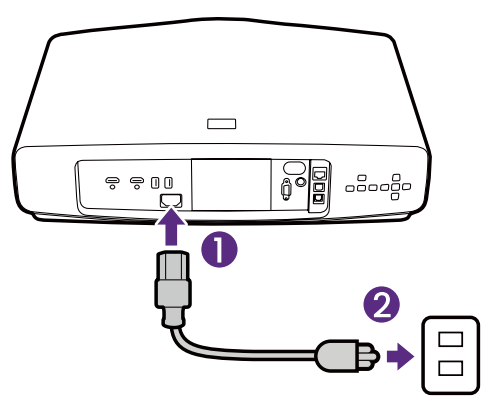

2. Appuyez le bouton d'alimentation du projecteur ou de la télécommande pour démarrer le projecteur. Le voyant d'alimentation clignote en vert, puis reste allumé une fois le projecteur sous tension. La procédure de démarrage dure environ 20 secondes. Peu après, un logo le démarrage est projeté.

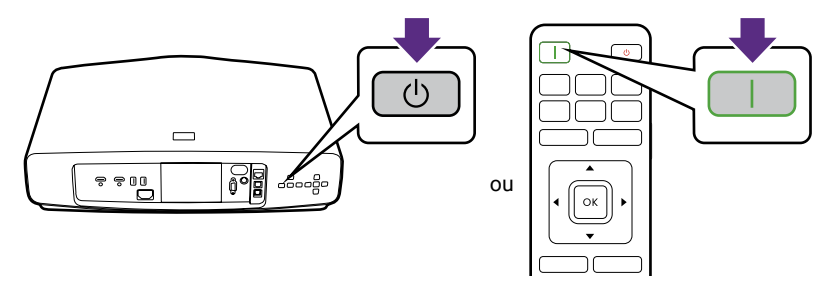

- 3. Si vous allumez le projecteur pour la première fois que, l'assistant de configuration apparaît pour vous guider dans la configuration du projecteur. Si vous avez déjà fait cela, ignorez cette étape et passez à l'étape suivante.
  - Utilisez les touches de direction sur le projecteur ou la télécommande pour vous déplacer dans les éléments du menu.
  - Utilisez OK pour confirmer l'élément du menu sélectionné.

#### Étape 1 :

Spécifiez la position du projecteur.

Pour plus d'informations sur la position du projecteur, voir « Choix de l'emplacement » à la page 15.

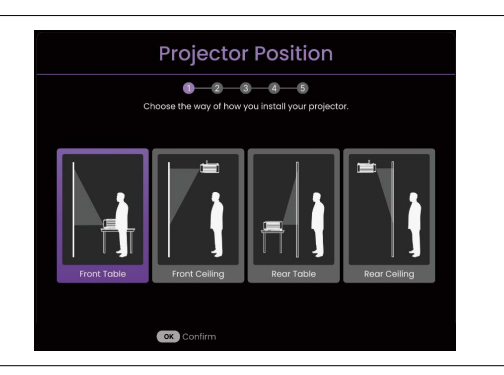

#### Étape 2 :

Veuillez ajuster la mise au point.

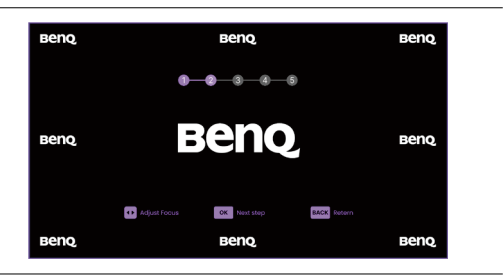

#### Étape 3 :

Spécifiez la langue de l'OSD.

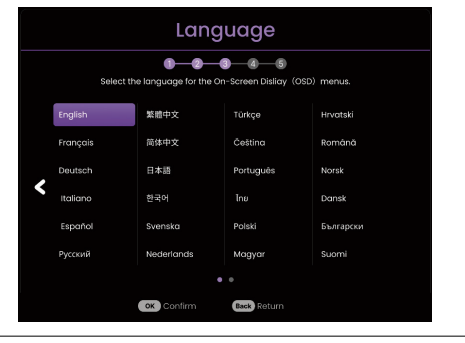

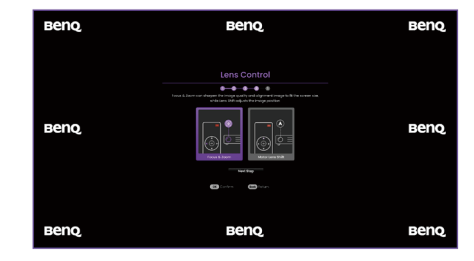

#### Étape 5 :

Étape 4 :

point et le zoom.

Ajustez les coins de l'image projetée (**Ajuster coin**) si nécessaire.

Veuillez ajuster le décalage de l'objectif/la mise au

Pour plus d'informations sur **Ajuster coin**, voir « 4. Menu principal : Installation » à la page 43.

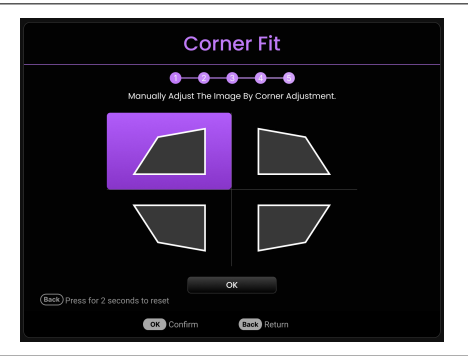

- 4. Allumez tous les appareils connectés.
- 5. Le projecteur recherchera des signaux d'entrée. Le signal d'entrée en cours d'analyse apparaît. Lorsque le projecteur ne détecte pas de signal valide, le message « Aucun signal » apparaîtra jusqu'à ce qu'un signal d'entrée soit détecté.

Vous pouvez également appuyer le bouton SOURCE pour sélectionner le signal d'entrée à afficher. Consultez « Changement de signal d'entrée » à la page 26.

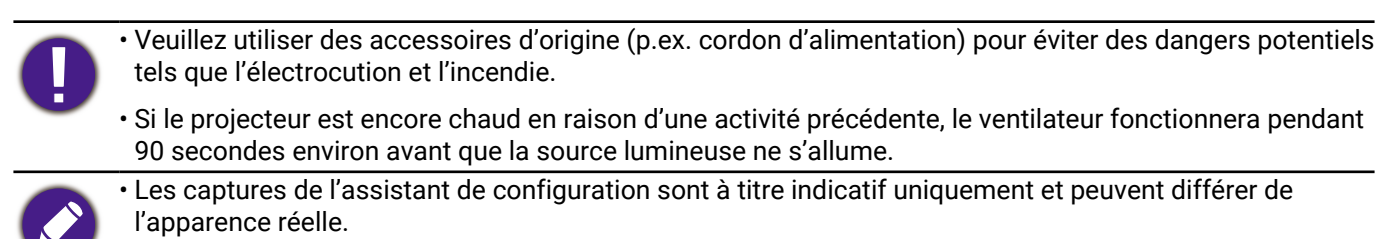

- Si la fréquence ou la résolution du signal se situe en dehors des limites acceptées par le projecteur, la projection n'affiche pas l'image. Sélectionnez un signal d'entrée compatible avec la résolution du projecteur ou sélectionnez une valeur inférieure pour le signal d'entrée. Consultez « Fréquences de fonctionnement » à la page 58.
- Si aucun signal n'est détecté pendant 3 minutes, le projecteur passe automatiquement en mode NOIR ÉCO.

### Utilisation des menus

Le projecteur offre deux types de menus à l'écran (OSD) qui permettent d'effectuer différents réglages et paramétrages. Le menu OSD **Base** fournit des fonctions de menu primaires tandis que le menu OSD **Avancé** fournit des fonctions de menu complètes.

Pour accéder au menu OSD, appuyez le bouton will sur le projecteur ou la télécommande.

- Utilisez les touches de direction (▲/▼/◀/►) sur le projecteur ou la télécommande pour vous déplacer dans les éléments du menu.
- Utilisez **OK** sur le projecteur ou la télécommande pour confirmer l'élément du menu sélectionné.

Lors de votre première utilisation du projecteur (après avoir terminé la configuration initiale), appuyez we et le menu OSD **Base** s'affiche.

Si vous avez l'intention de basculer du menu OSD Base au menu OSD Avancé :

- 1. Allez au menu **Type menu** et appuyez **OK**.
- 2. Utilisez ▲/▼ pour sélectionner **Avancé**, puis appuyez **OK**. Votre projecteur basculera au menu OSD **Avancé**.

De même, quand vous avez l'intention de basculer du menu OSD **Avancé** au menu OSD **Base**, suivez les instructions ci-dessous :

- 1. Allez à Système > Réglages des menus > Type menu, puis appuyez OK.
- 2. Utilisez ▲/▼ pour sélectionner **Base**, puis appuyez **OK**. Votre projecteur basculera au menu OSD **Base**.

#### Vue d'ensemble du menu OSD Base.

| 0- | Basic M              | lenu          |   | Type menu              |
|----|----------------------|---------------|---|------------------------|
|    | □<br> Picture        | Audio         |   | 2 Sous-menu et statut  |
| 2- | Image Adjustment     | Information   |   | Signal d'entrée actuel |
|    | □ Lens Control       | Menu Type     |   |                        |
| 8— | →]HDMI-2 (() or firm | (MEND Exit II | 4 | 4 Touches de fonction  |

### Vue d'ensemble du menu OSD Avancé.

|    | ┌────┐<br>                 | Picture Mode                               | Bright Cinema  |    | 1 | Menu principal         |
|----|----------------------------|--------------------------------------------|----------------|----|---|------------------------|
|    | 🖵 Display                  | Brightness                                 | 50             |    |   |                        |
| 0_ | <sup>∥</sup> ⊲∂ Audio      | Contrast<br>Color<br>Tint                  | 50<br>50<br>50 |    | 2 | Signal d'entrée actuel |
|    | ີ<br>ເຜີ⊱Installation I    | Sharpness 1                                | 0              |    |   |                        |
|    | ∥                          | Brilliant Color<br>Advanced Color Settings | 0              |    | 3 | Sous-menu et statut    |
|    | [] Information             | OReset Current Picture M                   | ode            |    |   |                        |
| 0- | →]HPMI-2 " ײַשַּׁשַׁ רַטַּ |                                            |                | -4 | 4 | Touches de fonction    |

Les captures du menu OSD sont à titre indicatif uniquement et peuvent différer de l'apparence réelle.

### Sécuriser le projecteur

Le projecteur doit être installé dans un lieu sûr pour éviter le vol. Si ce n'est pas le cas, achetez un câble de sécurité pour sécuriser le projecteur. Une barre de sécurité est située sur le côté droit du projecteur. Voir l'élément 7 sur page 10. Insérez un câble de sécurité à l'ouverture de la barre de sécurité et fixez-le à une pièce fixe ou des meubles lourds.

### Changement de signal d'entrée

Vous pouvez connecter le projecteur à plusieurs appareils en même temps. Il ne peut toutefois afficher qu'un plein écran à la fois. Lors de la mise en marche, le projecteur recherche automatiquement les signaux disponibles.

Pour sélectionner manuellement la source :

- 1. Appuyez **SOURCE**. Une barre de sélection de la source s'affiche.
- Appuyez ▲/▼ jusqu'à la sélection du signal souhaité et appuyez OK.

Une fois le signal détecté, l'image de la source sélectionnée apparaîtra. Si plusieurs appareils sont connectés au projecteur, répétez les étapes 1-2 pour rechercher un autre signal.

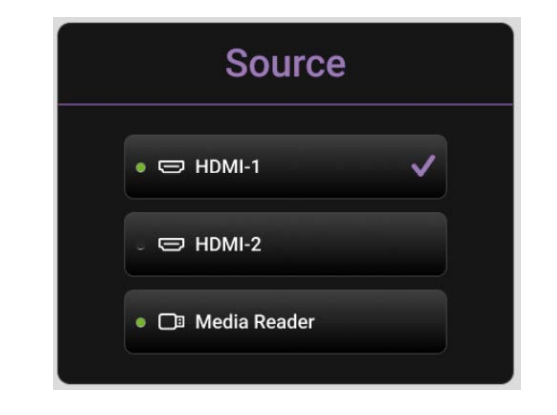

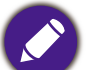

• Le niveau de luminosité de l'image projetée change en fonction des différents signaux d'entrée.

• Pour les meilleurs résultats d'affichage de l'image, sélectionnez et utilisez un signal d'entrée avec la résolution native du projecteur. Toute autre résolution sera adaptée par le projecteur en fonction du réglage de format image, ce qui peut causer des distorsions de l'image ou une perte de clarté de l'image. Voir « Format image » à la page 39.

### Présentation depuis un lecteur multimédia

Le port MEDIA READER (USB) sur le projecteur permet de parcourir les fichiers d'images et de documents stockés sur un lecteur flash USB connecté au projecteur. Elle peut éliminer le besoin d'une source ordinateur.

### Formats de fichier pris en charge

| Musique                              | Vidéo                                                    | Photo      |
|--------------------------------------|----------------------------------------------------------|------------|
| • MP3 (.mp3)                         | • AVI (.avi)                                             | • JPG/JPEG |
| • MP2 (.mp2)                         | • MOV (.mov)                                             | • BMP      |
| • M4A (.m4a)                         | <ul> <li>Flux de programmes MPEG (.mpg, .mp4)</li> </ul> | • PNG      |
| <ul> <li>Lossless (.flac)</li> </ul> | • 3GP (.3gp, .3g2)                                       |            |
| • WAV (.wav)                         | • ASF (.asf)                                             |            |
|                                      | • VOB (.vob)                                             |            |
|                                      | • DAT (.dat)                                             |            |
|                                      | • TS (.ts)                                               |            |
|                                      | • MPEG-4 (.m4v)                                          |            |
|                                      | • FLV (.flv)                                             |            |

### Afficher les fichiers

- 1. Branchez la clé USB sur le port **MEDIA READER** à l'arrière du projecteur.
- 2. Appuyez **SOURCE** pour choisir **Lecteur multimédia**. Le projecteur affiche la page principale du lecteur multimédia intégré.
- 3. Appuyez ◀/▶, sélectionnez la clé USB, puis appuyez **OK** pour accéder à votre disque dur local.
- 4. Sélectionnez un dossier ou un fichier que vous voulez afficher et appuyez OK.
- 5. Une fois un fichier affiché, appuyez **OK** pour appeler la barre de fonction. Vous pouvez appuyer **◄**/**▶** pour sélectionner et appuyer **OK** pour valider l'élément sélectionné.

### Met à jour le micrologiciel.

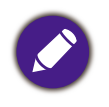

Pour garantir un processus fluide, veuillez procéder comme suit avant de mettre à niveau le micrologiciel.

- 1. Vérifiez et notez la version de votre micrologiciel dans le menu Informations > Version micrologiciel.
- 2. Appelez le centre de service BenQ pour fournir le numéro de version et vérifiez que le projecteur ne présente pas de problème de compatibilité avec le micrologiciel.
- Allez au site Web de BenQ et accédez à la Product page (Page produit) > Support (Assistance) > Software (Logiciel) pour télécharger le dernier fichier du micrologiciel.
- Il n'est pas nécessaire de décompresser le fichier téléchargé et de l'enregistrer dans le répertoire racine de la clé USB. (Il est recommandé d'utiliser une clé USB au format FAT32).
- 3. Branchez la clé USB sur le port **USB** à l'arrière du projecteur.
- Allez au Menu Avancé > Système > Mise à niveau du micrologiciel, puis appuyez OK.

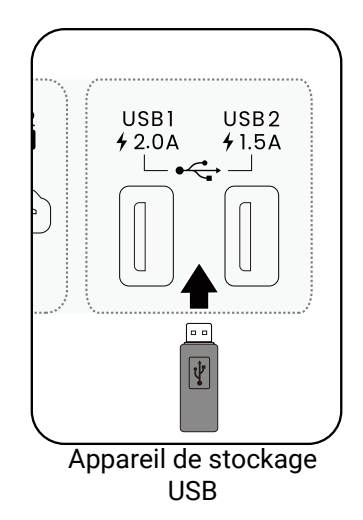

|                     | ▲ Langue                          |
|---------------------|-----------------------------------|
| 🖾 Image             | Réglages du fond                  |
|                     | Réglages des menus                |
| 幻》 Son              | Étalonnage des couleurs           |
|                     | Informations de source de lumière |
| Affichage           | Paramètres de fonctionnement      |
| -                   | Mise à niveau du micrologiciel OK |
| දිරිූි Installation | Réglages d'usine                  |
| ∔,¦∤ Système        |                                   |
| Informations        | (1) Réinitialiser système         |
| →] нрмі-1           | OK Entrée 🕤 Retour MENU Quitter   |

 Sélectionnez **Oui** pour mettre à niveau la version du micrologiciel. Laissez le projecteur allumé jusqu'à ce que la mise à niveau du micrologiciel soit terminée.

### Arrêt du projecteur

1. Appuyez le bouton d'alimentation et un message de confirmation s'affiche avec une invite. Si vous n'y répondez pas en quelques secondes, le message disparaît.

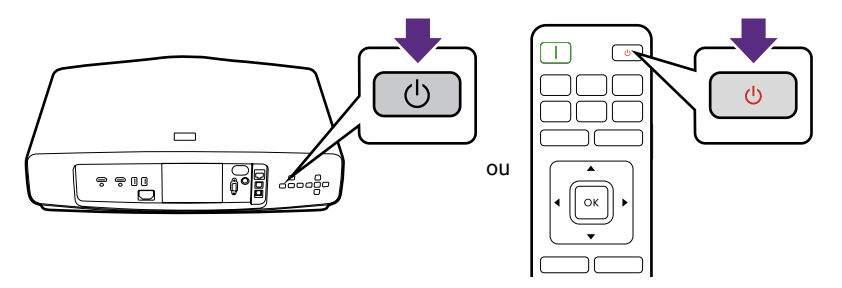

- 2. Appuyez le bouton d'alimentation à nouveau. Le voyant de l'alimentation clignote en orange, la source lumineuse s'éteint et les ventilateurs continuent à tourner pendant environ 10 secondes pour refroidir le projecteur.
- 3. Une fois le processus de refroidissement terminé, le voyant de l'alimentation est orange continu et les ventilateurs s'arrêtent. Débranchez le cordon d'alimentation de la prise secteur.

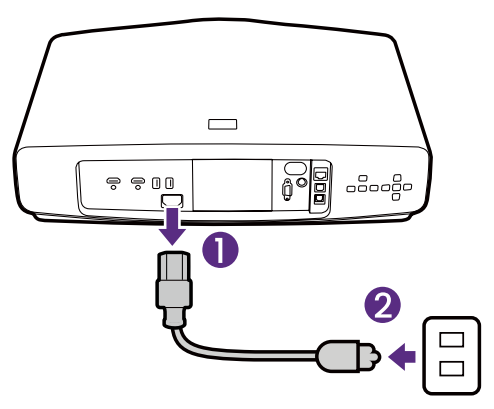

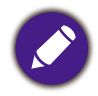

Le projecteur ne peut pas être utilisé tant que le cycle de refroidissement n'est pas terminé, et ce, afin de protéger la source lumineuse.

## Utilisation des menus

Notez que les menus à l'écran (OSD) varient en fonction du type de signal sélectionné et le modèle de projecteur que vous utilisez. Les options des menus sont disponibles que lorsque le projecteur détecte au moins un signal valide. S'il n'y a pas d'équipement connecté au projecteur ou qu'aucun signal n'est détecté, seules certaines options sont accessibles.

### **Base MENU**

#### Structure

| MENU                   |                            | Options                                                                                                    |                   |  |
|------------------------|----------------------------|----------------------------------------------------------------------------------------------------|-------------------|--|
| Image                  | Mode Image                 | Lumineux / Cinéma lumineux /<br>Mode cinéaste / Cinéma / 3D / HDR10 /<br>HDR10+ / Mode cinéaste (HDR) / HLG /<br>ISF Night / ISF Day / Util |                   |  |
|                        | Mode rapide                | Act / Dés                                                                                                    |                   |  |
|                        | Mode source lumière        | Mode Normal / Mode É                                                                                                    | CO / Mode perso   |  |
|                        | Trapèze 2D                 | H : -35 à +35, V : -35 à +                                                                                                    | ·35               |  |
|                        |                            | Coin sup. Gauche                                                                                                    | H:0-180 / V:0-180 |  |
| Réglage de l'image     | Aiustar sain               | Coin sup. Droit                                                                                                    | H:0-180 / V:0-180 |  |
|                        | Ajuster com                | Coin inf. gauche                                                                                                    | H:0-180 / V:0-180 |  |
|                        |                            | Coin inf. Droit                                                                                                    | H:0-180 / V:0-180 |  |
|                        | Verrouillage de l'objectif | Act / Dés                                                                                                    |                   |  |
| Contrôle de l'objectif | Mise au point et zoom      | Touches de direction                                                                                                    |                   |  |
|                        | Décalage de l'objectif     | Touches de direction                                                                                                    |                   |  |
| Son                    | Sortie audio               | SPDIF / Retour audio+                                                                                                    |                   |  |
| 3011                   | Format de sortie audio     | LPCM / RAW                                                                                                    |                   |  |
|                        |                            | Résolution détectée                                                                                                    |                   |  |
|                        |                            | Source                                                                                                    |                   |  |
|                        |                            | Mode Image                                                                                                    |                   |  |
|                        |                            | Mode source lumière                                                                                                    |                   |  |
| Informations           |                            | Format 3D                                                                                                    |                   |  |
| Informations           |                            | Système de couleurs                                                                                                    |                   |  |
|                        |                            | Plage dynamique                                                                                                    |                   |  |
|                        |                            | Durée d'utilisation sourc                                                                                                    | e lumière         |  |
|                        |                            | Version micrologiciel                                                                                                    |                   |  |
|                        |                            | Code de service                                                                                                    |                   |  |
| Type menu              |                            | Base / Avancé                                                                                                    |                   |  |

### Avancé MENU

### 1. Menu principal : **Image**

### Structure

| MENU                        |                                   | Options                                                               |                                                                                                    |
|-----------------------------|-----------------------------------|-----------------------------------------------------------------------|----------------------------------------------------------------------------------------------------|
| Mode Image                  |                                   |                                                                       | Lumineux /<br>Cinéma lumineux /<br>Mode cinéaste /<br>Cinéma / 3D /<br>HDR10 / HDR10+ /<br>Mode cinéaste (HDR) /<br>HLG / ISF Night / ISF Day /<br>Util |
| Mode rapide                 |                                   |                                                                       | Dés / Act                                                                                                    |
| Gestion du mode             | Charger param. De                 |                                                                       | Cinéma lumineux /<br>Mode cinéaste / Cinéma                                                                                                    |
| utilisateui                 | Renommer mode u                   | tilisateur                                                            |                                                                                                    |
| Luminosité                  |                                   |                                                                       | 0-100                                                                                                    |
| Contraste                   |                                   |                                                                       | 0-100                                                                                                    |
| Couleur                     |                                   |                                                                       | 0-100                                                                                                    |
| Teinte                      |                                   |                                                                       | 0-100                                                                                                    |
| Netteté                     |                                   |                                                                       | 0-15                                                                                                    |
| Brilliant Color             |                                   |                                                                       | 0-10                                                                                                    |
|                             | Sélection gamma                   |                                                                       | 1,8 / 2,0 / 2,1 / 2,2 / 2,3 /<br>2,4 / 2,5 / 2,6 / BenQ                                                                                                 |
|                             | Réglage<br>température<br>couleur | Prédéfini                                                             | Natif (pour le mode<br>d'image Lumineux)<br>Normal / Froid / Chaud<br>(pour les autres modes<br>image)                                                  |
|                             |                                   | Gain rouge / Gain vert /<br>Gain bleu                                 | 0-200                                                                                                    |
| Réglages couleur<br>avancée |                                   | Décalage rouge /<br>Décalage vert /<br>Décalage bleu                  | 0-511                                                                                                    |
|                             |                                   | Réinitialiser le réglage<br>température actuel                        | Réinitialiser / Annuler                                                                                                    |
|                             | Réglage de la<br>Température de   | 5% / 10% / 20% / 30% /<br>40% / 50% / 60% / 70% /<br>80% / 90% / 100% | R/G/B 0-100                                                                                                    |
|                             | couleur av.                       | Réinitialiser                                                         | Réinitialiser / Annuler                                                                                                    |
|                             | Gestion couleur                   | R/G/B/C/M/Y                                                           | Nuance / Saturation /<br>Gain                                                                                                    |
|                             |                                   | W                                                                     | Gain R / Gain V / Gain B                                                                                                    |
|                             |                                   | Réinitialiser                                                         | Réinitialiser / Annuler                                                                                                    |

|                              |                        | Amélioration des couleurs            | 0 à 18                                 |
|------------------------------|------------------------|--------------------------------------|----------------------------------------|
|                              |                        | Couleur chair                        | -5 à 5                                 |
|                              |                        | Pixel Enhancer 4K                    | 0 à 20                                 |
|                              |                        | Motion Enhancer 4K                   | Dés / Bas / Moyen / Élevé              |
|                              | Cinema Master          | Amplificateur de contraste<br>local  | Dés / Bas / Moyen / Élevé              |
| Réglages couleur<br>avancée  |                        | Amplificateur de contraste<br>global | Dés / Bas / Moyen / Élevé              |
| (suite)                      |                        | Mappage dynamique des tons           | Dés / Act                              |
|                              | Dynamic Black          |                                      | Dés / Bas / Élevé                      |
|                              | Mode source lumiè      | ère                                  | Mode Normal /<br>Mode ÉCO / Mode perso |
|                              | Luminosité perso       |                                      | 50% à 100%                             |
|                              | Luminosité HDR         |                                      | -2/-1/0/1/2                            |
|                              | <b>Noise Reduction</b> |                                      | Dés / Bas / Moyen / Élevé              |
| Réinit. mode<br>image actuel |                        |                                      | Réinitialiser / Annuler                |

### Descriptions des fonctions

| MENU       | Descriptions                                                                                                    |
|------------|----------------------------------------------------------------------------------------------------|
|            | Le projecteur comporte plusieurs modes d'image prédéfinis pour vous<br>permettre de choisir le mode le mieux adapté à votre environnement<br>d'exploitation et au type d'image du signal d'entrée.                                                           |
|            | • Lumineux                                                                                                    |
|            | Optimise la luminosité de l'image projetée. Ce mode est adapté aux<br>environnements où une grande luminosité est requise, comme les pièces bien<br>éclairées.                                                                                               |
|            | • Cinéma lumineux                                                                                                    |
| Mode Image | Complète avec des couleurs précises et un contraste plus profond à un<br>niveau de luminosité plus élevé, le mode <b>Cinéma lumineux</b> est adapté pour la<br>lecture de films dans un environnement avec un peu de lumière ambiante, p.ex.<br>votre salon. |
|            | • Mode cinéaste                                                                                                    |
|            | Ce mode est le meilleur pour regarder des films avec des couleurs précises<br>et un contraste plus profond à un niveau de luminosité plus faible dans<br>des pièces avec un peu de lumière ambiante, comme dans un cinéma<br>commercial.                     |
|            | • Cinéma                                                                                                    |
|            | Ce mode est le meilleur pour regarder des films avec des couleurs précises<br>et un contraste plus profond à un niveau de luminosité plus faible dans<br>des pièces avec un peu de lumière ambiante, comme dans un cinéma<br>commercial.                     |

• 3D

Optimisé pour faire ressortir les effets 3D lorsque vous regardez du contenu 3D.

### Ø

Ce mode n'est disponible que quand la fonction 3D est activée.

#### HDR10/Mode cinéaste (HDR)

Fournit des effets de gamme dynamique élevée avec des contrastes de luminosité et de couleurs plus élevés pour les films Blu-ray HDR. Après avoir détecté automatiquement les métadonnées ou les informations EOTF du contenu HDR10, **HDR10/Mode cinéaste (HDR)** est disponible pour la sélection.

#### • HDR10+

Fournit des effets de gamme dynamique élevée avec des contrastes de luminosité et de couleurs plus élevés pour les films Blu-ray HDR. Ce mode n'est disponible que quand le contenu HDR10+ est détecté. Quand **HDR10+** est sélectionné, **Luminosité HDR** sera grisé.

#### • HLG

Mode Image

(Suite)

Offre des effets de plage dynamique élevée avec des contrastes de luminosité et de couleurs plus élevés. **Mode Image** basculera automatiquement sur **HLG** lors de la détection des métadonnées ou des informations EOTF à partir du contenu de diffusion HLG.

#### • ISF Night

N'est disponible que quand ISF est activé.

• ISF Day

N'est disponible que quand ISF est activé.

• Util

Rappelle les paramètres personnalisés en fonction des modes d'image actuellement disponibles. Consultez « Gestion du mode utilisateur » à la page 34.

Mode rapide Réduit le temps de réponse entre la source d'entrée et l'image affichée.

|                                | II y<br>ac<br>mo<br>les | a un mode définissable par l'utilisateur si les modes d'image disponibles<br>tuellement ne sont pas adaptés à vos besoins. Vous pouvez utiliser l'un des<br>odes d'image (à l'exception de <b>Util</b> ) comme point de départ et personnaliser<br>s paramètres. |
|--------------------------------|-------------------------|----------------------------------------------------------------------------------------------------|
|                                | ۰c                      | Charger param. De                                                                                                    |
|                                | 1.                      | Allez à <b>Image &gt; Mode Image</b> .                                                                                                    |
|                                | 2.                      | Appuyez ◀/▶ pour sélectionner <b>Util</b> .                                                                                                    |
|                                | 3.                      | Appuyez ▼ pour sélectionner <b>Gestion du mode utilisateur</b> , puis appuyez <b>OK</b> . La page <b>Gestion du mode utilisateur</b> est affichée.                                                                                                    |
|                                | 4.                      | Sélectionnez Charger param. De en appuyant OK.                                                                                                    |
|                                | 5.                      | Appuyez ▼/▲ pour sélectionner un mode d'image qui est le plus proche de vos besoins.                                                                                                    |
|                                | 6.                      | Appuyez <b>OK</b> et <b>BACK</b> pour retourner au menu <b>Image</b> .                                                                                                    |
| Gestion du mode<br>utilisateur | 7.                      | Appuyez ▼ pour sélectionner l'élément du sous-menu que vous<br>voulez changer, et utilisez ◀/▶ pour ajuster la valeur. Les ajustements<br>définissent le mode utilisateur sélectionné.                                                                           |
|                                | ۰R                      | Renommer mode utilisateur                                                                                                    |
|                                | Sé<br>no<br>a-z         | lectionnez pour renommer les modes d'image personnalisés ( <b>Util</b> ). Le<br>uveau nom doit avoir au maximum 9 caractères y compris des lettres (A-Z,<br>z), des chiffres (0-9), et l'espace (_).                                                             |
|                                | 1.                      | Allez à <b>Image &gt; Mode Image</b> .                                                                                                    |
|                                | 2.                      | Appuyez ◀/▶ pour sélectionner <b>Util</b> .                                                                                                    |
|                                | 3.                      | Appuyez ▼ pour sélectionner <b>Gestion du mode utilisateur</b> , puis appuyez <b>OK</b> . La page <b>Gestion du mode utilisateur</b> est affichée.                                                                                                    |
|                                | 4.                      | Appuyez ▼ pour sélectionner <b>Renommer mode utilisateur</b> , puis appuyez <b>OK</b> . La page <b>Renommer mode utilisateur</b> est affichée.                                                                                                    |
|                                | 5.                      | Utilisez $\blacktriangle/\blacktriangleright/\bigtriangledown/\lt$ et <b>OK</b> pour choisir les caractères que vous voulez.                                                                                                    |
|                                | 6.                      | Quand c'est fait, appuyez <b>BACK</b> pour enregistrer les modifications et quitter.                                                                                                    |
| Luminosité                     | Plu<br>qu<br>da         | us la valeur est élevée, plus l'image est lumineuse. Réglez cette option pour<br>e les zones noires de l'image restent noires et que les détails présents<br>ns les zones sombres restent visibles.                                                              |
| Contraste                      | Plu<br>po<br>d'a<br>en  | us la valeur est élevée, plus l'image est contrastée. Utilisez le contraste<br>ur configurer le niveau de blanc après avoir ajusté la luminosité, afin<br>idapter l'image au type de support que vous souhaitez afficher et à votre<br>vironnement.              |
| Couleur                        | Aju<br>co<br>mo<br>no   | uste le niveau de saturation des couleurs (c'est-à-dire la quantité de chaque<br>uleur dans une image vidéo). Des réglages inférieurs donnent des couleurs<br>pins saturée ; avec un réglage sur la valeur minimale, l'image s'affiche en<br>ir et blanc.        |
|                                | Si<br>do                | le réglage est trop élevé, les couleurs de l'image seront trop vives, ce qui<br>nnera un aspect irréaliste à l'image.                                                                                                    |

|                  | Sélection gamma                                                                                                    |
|------------------|----------------------------------------------------------------------------------------------------|
| COLOR<br>EXTRÊME | Ajustez l'image pour qu'elle soit plus saturée ou plus floue. Plus la valeur est<br>élevée, plus l'image est lumineuse.   |
| Netteté          | Ajustez l'image pour qu'elle soit plus nette ou plus floue. Plus la valeur est<br>élevée, plus l'image est nette.         |
| Teinte           | Plus la valeur est élevée, plus l'image tire vers le vert. Plus la valeur est faible,<br>plus l'image tire vers le rouge. |
|                  | Règle les teintes des couleurs rouge et verte de l'image.                                                                 |

election gamma

Gamma se rapporte à la relation entre la source d'entrée et la luminosité d'image.

- 1,8/2,0/2,1/BenQ : Sélectionnez ces valeurs en fonction de vos préférences.
- 2,2/2,3 : Augmente la luminosité moyenne de l'image. Le meilleur choix pour un environnement éclairé, une salle de réunion ou un salon.
- 2,4/2,5 : Le meilleur choix pour afficher les films dans un environnement sombre.
- 2,6 : Le meilleur choix pour afficher les films composés principalement de scènes sombres.

|                  | Forte luminosité<br>Faible contraste |     |     |     |     |     |     |     |     |      | Faible luminosité<br>Fort contraste |
|------------------|--------------------------------------|-----|-----|-----|-----|-----|-----|-----|-----|------|-------------------------------------|
| $\left( \right)$ |                                      |     |     |     |     |     |     |     |     |      |                                     |
|                  |                                      | 1,8 | 2,0 | 2,1 | 2,2 | 2,3 | 2,4 | 2,5 | 2,6 | BenQ |                                     |

#### Réglages

Réglage température couleur

couleur avancée Plusieurs réglages prédéfinis de température des couleurs sont disponibles. Les réglages disponibles peuvent varier selon le type de signal sélectionné.

> Quand Lumineux est sélectionné pour Mode Image, la température des couleurs passe à Natif, et ne peut pas être changée.

- Natif : Avec la température des couleurs d'origine de la source lumineuse et une luminosité plus élevée, ce réglage convient aux environnements où une luminosité élevée est requise, comme la projection d'images dans des pièces bien éclairées.
- Normal : Préserve la couleur normale des blancs.
- Froid : Le blanc des images tire vers le bleu.
- Chaud : Le blanc des images tire vers le rouge.

Vous pouvez également régler une température de couleur préférée en ajustant les options suivantes.

- Gain rouge/Gain vert/Gain bleu : Ajuste le niveau de contraste des rouges, verts et bleus.
- Décalage rouge/Décalage vert/Décalage bleu : Ajuste le niveau de luminosité des rouges, verts et bleus.

#### Réglage de la Température de couleur av.

Utilisé pour le réglage précis de **Balance des blancs** de la partie claire à la partie sombre de la vidéo par différents niveaux de luminosité. Ces niveaux sont divisés en 11 points en fonction de chaque niveau de signal (%). Vous pouvez ajuster l'intensité du Rouge/Vert/Bleu dans la plage de 0~100 pour la température de couleur du point sélectionné à différents niveaux de luminosité. La sélection de **Réinitialiser** rétablit tous les paramètres de ce menu aux valeurs prédéfinies en usine.

#### Gestion couleur

La gestion des couleurs fournit six groupes de couleurs (RVBCMJ) à ajuster. Lorsque vous sélectionnez chaque couleur, vous pouvez ajuster sa plage et sa saturation en fonction de vos préférences.

Pour effectuer des ajustements, appuyez les flèches  $\blacktriangle/\nabla$  pour choisir une couleur indépendante parmi le rouge (R), le vert (G), le bleu (B), le cyan (C), le magenta (M) ou le jaune (Y), puis appuyez **OK**. Les éléments de menu suivants sont affichés pour votre choix.

Jaun

Bleu

VERT

Cyan

ROUGE

Magenta

- Nuance : Une augmentation des valeurs donnera des couleurs composées d'une plus grande proportion des deux couleurs adjacentes. Veuillez consulter l'illustration pour connaître l'interrelation des couleurs. Par exemple, si vous sélectionnez Rouge et réglez sa valeur sur 0, seul le rouge pur de l'image projetée sera sélectionné. Augmenter ses valeurs inclura à la fois le rouge proche du jaune et le rouge proche du magenta.
- **Saturation** : Ajuste les valeurs selon vos préférences. Chaque réglage apporté se reflétera immédiatement dans l'image. Par exemple, si vous sélectionnez Rouge et réglez sa valeur sur 0, seule la saturation du rouge pur sera affectée.
- Gain : Ajuste les valeurs selon vos préférences. Le niveau de contraste de la couleur primaire sélectionnée sera affecté. Chaque réglage apporté se reflétera immédiatement dans l'image.

Si vous avez sélectionné **Balance des blancs** (W), vous pouvez ajuster les niveaux de contraste du Rouge, du Vert et du Bleu en sélectionnant **Gain R**, **Gain V** et **Gain B**.

Pour rétablir tous les paramètres aux valeurs par défaut de l'usine, choisissez **Réinitialiser**, et appuyez **OK**.

**Saturation** est la quantité de cette couleur dans une image vidéo. Une valeur inférieure donne des couleurs moins saturées ; une valeur de « 0 » supprime cette couleur complètement de l'image. Si la saturation est trop élevée, cette couleur sera trop vive et irréaliste.

Réglages couleur avancée (suite)

#### Cinema Master

- **Color Enhancer** : Permet d'affiner la saturation des couleurs avec une plus grande flexibilité. Il module des algorithmes de couleurs complexes pour rendre parfaitement les couleurs saturées, les dégradés fins, les teintes intermédiaires et les pigments subtils.
- **Couleur chair** : Fournit un ajustement intelligent de la teinte seulement pour calibrer la couleur de la peau des gens, pas les autres couleurs de l'image. Il empêche la décoloration des tons de peau par la lumière du faisceau de projection, donnant tous les tons de la peau dans sa plus belle nuance.
- Pixel Enhancer 4K : C'est une technologie de super-résolution qui améliore radicalement le contenu Full HD en termes de couleurs, de contraste et de textures. C'est également une technologie d'amélioration de détails qui affine les détails de surface pour des images fidèles à la vie qui bondissent hors de l'écran. Les utilisateurs peuvent ajuster les niveaux de netteté et d'amélioration des détails pour un affichage optimal.
- Motion Enhancer 4K : Pour améliorer la douceur avec estimation du mouvement/compensation du mouvement.
- Amplificateur de contraste local : Divise le contenu vidéo en différentes « zones » et atténue les parties sombres de l'écran sans affecter les zones claires. Le contraste est donc excellent pour regarder des films, notamment dans un environnement sombre.
- **Amplificateur de contraste global** : Ajuste le contenu de la trame de la luminosité de l'image. Le contraste est donc excellent pour regarder des films, notamment dans un environnement sombre.
- Mappage dynamique des tons : Ajuste les paramètres de mappage des tons de manière dynamique en fonction des normes de luminosité des différentes scènes de l'image, garantissant ainsi un affichage optimal des détails et des couleurs du contenu HDR dans les différentes scènes.

#### • Dynamic Black

Ajuste le contenu de la trame de la luminosité de l'image pour améliorer le contraste entre les scènes vidéo.

#### Mode source lumière

Sélectionne une puissance lumineuse appropriée parmi les modes fournis. Consultez « Augmenter la durée de vie de la source lumineuse » à la page 52.

#### Luminosité perso

Ajuste la puissance de la lumière manuellement. Cette fonction n'est disponible que lorsque le **Mode source lumière** est défini sur **Perso**.

#### Luminosité HDR

Le projecteur peut ajuster automatiquement les niveaux de luminosité de votre image en fonction de la source d'entrée. Vous pouvez également sélectionner manuellement un niveau de luminosité pour afficher une meilleure qualité d'image. Quand la valeur est supérieure, l'image devient plus brillante. Quand la valeur est inférieure, l'image devient plus sombre.

Réglages couleur avancée (suite)

| Réglages                     | Noise Reduction                                                                                                    |  |  |  |
|------------------------------|----------------------------------------------------------------------------------------------------|--|--|--|
| (suite)                      | Réduit le bruit électrique de l'image causé par différents lecteurs média.                                                                                  |  |  |  |
|                              | Tous les ajustements que vous avez apportés au <b>Mode Image</b> sélectionné (y compris le mode prédéfini, <b>Util</b> ) retournent aux valeurs par défaut. |  |  |  |
|                              | 1. Appuyez <b>OK</b> . Le message de confirmation est affiché.                                                                                              |  |  |  |
| Réinit. mode<br>image actuel | <ol> <li>Utilisez ◄/►, sélectionnez Réinitialiser, puis appuyez OK. Le mode<br/>d'image actuel retourne aux réglages par défaut.</li> </ol>                 |  |  |  |
|                              |                                                                                                    |  |  |  |
|                              | Les réglages suivants sont conservés : Mode Image, Gestion du mode utilisateur.                                                                             |  |  |  |

### 2. Menu principal : Affichage

### Structure

| MENU                    |                   | C               | ptions                                                                       |
|-------------------------|-------------------|-----------------|------------------------------------------------------------------------------|
| Format image            |                   |                 | Auto / 4:3 / 16:9 / 2,35:1 /<br>Anamorphosé 2,35:1 /<br>Anamorphosé 16:9     |
| 3D                      | Mode 3D           |                 | Auto / Trame séquentielle /<br>Combi trame / Haut-bas /<br>Côte à côte / Dés |
|                         | Inverser sync 3D  |                 | Désactiver / Inverser                                                        |
| Sortie 3D Sync          |                   |                 | Dés / Act                                                                    |
|                         | Format HDMI       |                 | Auto / Limité / Plein                                                        |
|                         |                   | HDMI-1          | Amélioré / Standard                                                          |
| Doromòtroo UDMI         |                   | HDMI-2          | Amélioré / Standard                                                          |
| Parametres num          | Contrôle d'appare | eil HDMI        | Dés / Act                                                                    |
|                         | Lien mise sous/h  | ors tension HDM | II Dés / Act                                                                 |
|                         | Renom.source      |                 | HDMI-1 / HDMI-2                                                              |
| Réinitialiser affichage | e                 |                 | Réinitialiser / Annuler                                                      |

### Descriptions des fonctions

| MENU         | Descriptions                                                                                                    |                                                                                                    |
|--------------|----------------------------------------------------------------------------------------------------|----------------------------------------------------------------------------------------------------|
|              | Plusieurs options permettent de définir le format votre source de signal d'entrée.                                                                       | de l'image en fonction de                                                                                                    |
|              | • Auto<br>Met une image à l'échelle proportionnellement<br>pour qu'elle soit adaptée à la résolution native<br>dans sa largeur horizontale ou verticale. | ○         ○         ○         ○         ○         ○         ○         ○         ○         ○         ○         ○         ○         ○         ○         ○         ○         ○         ○         ○         ○         ○         ○         ○         ○         ○         ○         ○         ○         ○         ○         ○         ○         ○         ○         ○         ○         ○         ○         ○         ○         ○         ○         ○         ○         ○         ○         ○         ○         ○         ○         ○         ○         ○         ○         ○         ○         ○         ○         ○         ○         ○         ○         ○         ○         ○         ○         ○         ○         ○         ○         ○         ○         ○         ○         ○         ○         ○         ○         ○         ○         ○         ○         ○         ○         ○         ○         ○         ○         ○         ○         ○         ○         ○         ○         ○         ○         ○         ○         ○         ○         ○         ○         ○         ○         ○         ○ |
| Format image | <b>4:3</b><br>Vet une image à l'échelle afin qu'elle s'affiche<br>au centre de l'écran en respectant un format 4:3.                                      | ○       ○       ○       ○       ○       ○       ○       ○       ○       ○       ○       ○       ○       ○       ○       ○       ○       ○       ○       ○       ○       ○       ○       ○       ○       ○       ○       ○       ○       ○       ○       ○       ○       ○       ○       ○       ○       ○       ○       ○       ○       ○       ○       ○       ○       ○       ○       ○       ○       ○       ○       ○       ○       ○       ○       ○       ○       ○       ○       ○       ○       ○       ○       ○       ○       ○       ○       ○       ○       ○       ○       ○       ○       ○       ○       ○       ○       ○       ○       ○       ○       ○       ○       ○       ○       ○       ○       ○       ○       ○       ○       ○       ○       ○       ○       ○       ○       ○       ○       ○       ○       ○       ○       ○       ○       ○       ○       ○       ○       ○       ○       ○       ○       ○       ○       ○       ○       ○       ○                                                                                                          |
|              | Met une image à l'échelle afin qu'elle s'affiche<br>au centre de l'écran en respectant un format<br>16:9.                                                | →                                                                                                    |
|              | • 2,35:1                                                                                                    |                                                                                                    |
|              | Met une image à l'échelle afin qu'elle s'affiche<br>au centre de l'écran en respectant un format<br>2,35:1.                                              | Image 2,35:1                                                                                                    |

Ce projecteur prend en charge la lecture de contenu en trois dimensions (3D) transféré via vos appareils vidéo compatibles 3D, tels que les consoles PlayStation (avec disques de jeu 3D), lecteurs Blu-ray 3D (avec disques Blu-ray 3D), et ainsi de suite. Après avoir connecté les appareils vidéo 3D au projecteur, portez les lunettes 3D BenQ et assurez-vous qu'elles sont allumées pour visionner le contenu 3D.

Lorsque vous regardez du contenu 3D :

- L'image peut sembler déplacée ; cependant, ce n'est pas un dysfonctionnement du produit.
- Faite des pauses appropriées lorsque vous regardez des contenus 3D.
- Arrêtez de regarder le contenu 3D si vous ressentez de la fatigue ou un inconfort.
- Gardez une distance à l'écran d'environ trois fois la hauteur effective de l'écran.
- Les enfants et les personnes ayant des antécédents d'hypersensibilité à la lumière, des problèmes cardiaques, ou toutes autres conditions médicales existantes devraient s'abstenir de regarder du contenu 3D.
- L'image peut sembler rougeâtre, verdâtre ou bleuâtre si vous ne portez pas de lunettes 3D. Cependant, vous ne remarquerez aucune déviation de couleur lors de la lecture de contenus 3D avec des lunettes 3D.
- La source 4K ne sera pas affichée.
- Mode 3D

Le réglage par défaut est **Auto** et le projecteur choisit automatiquement un format 3D approprié lors de la détection du contenu 3D. Si le projecteur ne peut pas reconnaître le format 3D, vous pouvez choisi **Trame séquentielle**, **Combi trame**, **Haut-bas** ou **Côte à côte** pour celui-ci.

Quand cette fonction est activée :

- Le niveau de luminosité de l'image projetée diminue.
- · Le Mode Image ne peut pas être ajusté.
- Le Trapèze 2D ne peut être ajusté qu'avec des degrés limités.

#### Inverser sync 3D

Quand votre image 3D est déformée, activez cette fonction pour permuterl'image pour l'œil gauche et l'œil droit pour une expérience 3D plus<br/>confortable.Quand cette fonction est activée, le transmetteur de signal de

synchronisation 3D doit être connecté à la prise 3D SYNC OUT pourSortie 3D Syncvisionner des films 3D en IR 3D.

Quand cette fonction est désactivée, les lunettes 3D peuvent être connectées via DLP Link.

#### Format HDMI

Sélectionne une plage de couleurs RVB appropriée pour corriger la précision des couleurs.

- **Auto** : Sélectionne automatiquement une plage de couleur appropriée pour le signal HDMI entrant.
- Limité : Utilise la plage limitée RVB 16-235.
- Plein : Utilise la plage complète RVB 0-255.

#### HDMI EDID

Paramètres HDMI

Bascule entre **Amélioré** pour HDMI 2.0 EDID et **Standard** pour HDMI 1.4 EDID. La sélection de **Standard** qui prend en charge jusqu'à 1080p 60Hz peut résoudre des problèmes d'affichage anormaux avec certains anciens lecteurs.

#### Contrôle d'appareil HDMI

Quand vous activez cette fonction et connectez un appareil compatible HDMI CEC à votre projecteur avec un câble HDMI, allumer l'appareil compatible HDMI CEC allume automatiquement le projecteur, tandis qu'éteindre le projecteur éteint automatiquement l'appareil compatible HDMI CEC.

#### Lien mise sous/hors tension HDMI

Quand vous connectez un appareil compatible HDMI CEC à votre projecteur avec un câble HDMI, vous pouvez définir le comportement de la mise sous tension/hors tension entre l'appareil et le projecteur.

|                     | Quand l'appareil connecté est allumé, le |
|---------------------|------------------------------------------|
| Lien mise sous/hors | projecteur sera aussi activé.            |
| tension HDMI > Act  | Quand l'appareil connecté est éteint, le |
|                     | projecteur sera aussi arrêté.            |

#### Renom.source

Renomme la source d'entrée actuelle à votre nom souhaité.

Sur la page Renom.source :

- 1. Appuyez **OK** pour afficher le clavier à l'écran.
- 2. Appuyez ▲/▼/◀/▶ pour sélectionner le chiffre/la lettre souhaité(e), puis appuyez **OK** pour confirmer l'entrée.
- 3. Répétez l'étape ci-dessus et lorsque vous avez terminé, appuyez **Envoyer**.
- 4. Appuyez **OK** et le nom de la source change.

| Réinitialiser | Retourne tous les paramètres du menu principal Affichage aux valeurs par |
|---------------|--------------------------------------------------------------------------|
| affichage     | défaut de l'usine.                                                       |

### 3. Menu principal : **Son**

### Structure

| MENU                   | Options                 |
|------------------------|-------------------------|
| Sortie audio           | S/PDIF / Retour audio+  |
| Format de sortie audio | LPCM / RAW              |
| Réinitialiser l'audio  | Réinitialiser / Annuler |

### Descriptions des fonctions

| MENU                   | Descriptions                                                                                                    |
|------------------------|----------------------------------------------------------------------------------------------------|
|                        | Pour profiter de l'effet sonore numérique <b>S/PDIF</b> , assurez-vous que le connecteur <b>SPDIF</b> du projecteur est bien relié à un système audio compatible.                                                       |
| Sortie audio           | Pour profiter de l'effet sonore <b>Retour audio+</b> , assurez-vous d'activer<br>également la fonction eARC/ARC de votre barre de son.                                                                                  |
|                        | <b>Retour audio+</b> prend en charge les sorties multi-audio, notamment 2,0, 5,1 et 7,1 canaux, vers les systèmes audio externe comme les barres de son.                                                                |
| Format de sortie audio | Les formats de sortie audio suivants sont fournis pour obtenir les performances audio que vous souhaitez : <b>LPCM</b> prend en charge la sortie audio 2 canaux, <b>RAW</b> prend en charge la sortie audio 5,1 canaux. |
| Réinitialiser l'audio  | Retourne tous les ajustements que vous avez apportés sous le menu <b>Son</b> aux valeurs par défaut.                                                                                                    |

### 4. Menu principal : Installation

### Structure

| Menu                   |                                                 | Options                             |                                          |
|------------------------|-------------------------------------------------|-------------------------------------|------------------------------------------|
| Position du projecteur | Avant / Plafond avant<br>Arrière / Plafond arr. | :/                                  |                                          |
|                        | Verrouillage de l'obje                          | Dés / Act                           |                                          |
| Contrôle de l'objectif | Mise au point et zoon                           | ı                                   | Gauche / Droite / Haut /<br>Bas          |
|                        | Décalage de l'objectif                          |                                     | Gauche / Droite / Haut /<br>Bas          |
| Tranàza 2D             |                                                 |                                     | H : -35 à +35                            |
| Trapeze ZD             |                                                 |                                     | V : -35 à +35                            |
|                        | Coin sup. Gauche                                |                                     | H : 0–180 / V : 0–180                    |
| Aiuster coin           | Coin sup. Droit                                 |                                     | H : 0–180 / V : 0–180                    |
| Ajuster com            | Coin inf. gauche                                |                                     | H:0-180/V:0-180                          |
|                        | Coin inf. Droit                                 |                                     | H:0-180/V:0-180                          |
|                        | Haut                                            |                                     | 0-250                                    |
|                        | Bas                                             | 0-250                               |                                          |
| Masque                 | Gauche                                          |                                     | 0-250                                    |
|                        | Droite                                          |                                     | 0-250                                    |
|                        | Réinitialiser                                   | Réinitialiser / Annuler             |                                          |
| Motif de test          |                                                 |                                     | Dés / Act                                |
| Mode Haute altitude    |                                                 |                                     | Dés / Act                                |
| Débit en bauds         |                                                 |                                     | 9600 / 19200 / 38400 /<br>57600 / 115200 |
|                        |                                                 | Sélection port                      | RS232 / LAN                              |
|                        | Réglage port série                              | Débit en bauds                      | 9600 / 19200 / 38400 /<br>57600 / 115200 |
|                        |                                                 | Statut                              | Connecter / Déconnecter                  |
|                        |                                                 | DHCP                                | Dés / Act                                |
|                        |                                                 | Adresse IP                          | 0.0.0.0                                  |
|                        | Réseau câblé                                    | Masque de sous-réseau               | 0.0.0.0                                  |
| Paramètres réseau      |                                                 | Passerelle par défaut               | 0.0.0.0                                  |
|                        |                                                 | Serveur DNS                         | 0.0.0.0                                  |
|                        |                                                 | Appliquer                           | - / / / /                                |
|                        | Control4                                        |                                     | Dés / Act                                |
|                        | Adresse MAC (cáblé)                             | <u> </u>                            |                                          |
|                        | Paramètres veille<br>réseau                     | Activer le mode veille<br>du réseau | Dés / Act                                |
|                        |                                                 | Auto désactiver mode veille réseau  | Jamais / 20 min / 1 h /<br>3 h / 6 h     |

### Descriptions des fonctions

| MENU                   | Descriptions                                                                                                    |  |  |  |  |  |  |
|------------------------|----------------------------------------------------------------------------------------------------|--|--|--|--|--|--|
| Position du projecteur | Vous pouvez installer le projecteur au plafond, derrière un écran ou encore<br>l'associer à un ou plusieurs miroirs. Voir « Choix de l'emplacement » à la<br>page 15 pour des détails. |  |  |  |  |  |  |
|                        | Verrouillage de l'objectif                                                                                                    |  |  |  |  |  |  |
|                        | Quand cette fonction est activée, les fonctions <b>Mise au point et zoom</b> et <b>Décalage de l'objectif</b> sont grisées afin d'éviter tout réglage incorrect.                       |  |  |  |  |  |  |
|                        | ・Mise au point et zoom                                                                                                    |  |  |  |  |  |  |
| Contrôle de l'objectif | Ajustez la clarté de l'image et la taille de l'image projetée électriquement à l'aide des touches fléchées.                                                                            |  |  |  |  |  |  |
|                        | • Décalage de l'objectif                                                                                                    |  |  |  |  |  |  |
|                        | Ajustez électriquement la position de l'image du projecteur à l'aide des touches fléchées.                                                                                             |  |  |  |  |  |  |
| Trapèze 2D             | Voir « Correction trapézoïdale » à la page 21 pour des détails.                                                                                                    |  |  |  |  |  |  |
|                        | Permet d'ajuster manuellement les différents coins de l'image pour l'adapter à l'écran.                                                                                                |  |  |  |  |  |  |
|                        | Sur la page <b>Ajuster coin</b> :                                                                                                    |  |  |  |  |  |  |
| Ajuster coin           | <ol> <li>Appuyez ▲/▼/◀/▶ pour sélectionner le coin souhaité, puis appuyez<br/>OK pour confirmer l'entrée.</li> </ol>                                                                   |  |  |  |  |  |  |
|                        | <ol> <li>Appuyez ▲/▼/◀/▶ pour régler le coin sélectionné, puis appuyez OK<br/>pour confirmer. Répétez l'étape précédente jusqu'à ce que chaque coin<br/>s'adapte à l'écran.</li> </ol> |  |  |  |  |  |  |
|                        | 3. Appuyez <b>BACK</b> pour enregistrer les changements et quitter.                                                                                                    |  |  |  |  |  |  |
|                        | Permet d'ajuster manuellement les différents bords de l'image que vous voulez masquer. La partie masquée du bord ne sera pas affichée.                                                 |  |  |  |  |  |  |
|                        | Sur la page <b>Masque</b> :                                                                                                    |  |  |  |  |  |  |
| Masque                 | <ol> <li>Appuyez ▲/▼ pour sélectionner le bord souhaité, puis appuyez OK<br/>pour confirmer l'entrée.</li> </ol>                                                                       |  |  |  |  |  |  |
|                        | <ol> <li>Appuyez </li> <li>pour régler le bord sélectionné, puis appuyez OK pour<br/>confirmer. Répétez l'étape précédente pour ajuster les autres bords si<br/>nécessaire.</li> </ol> |  |  |  |  |  |  |
|                        | 3. Appuyez <b>BACK</b> pour enregistrer les changements et quitter.                                                                                                    |  |  |  |  |  |  |
| Motif de test          | Ajuste la taille et la mise au point de l'image<br>et vérifier que l'image projetée n'a pas de<br>distorsion.                                                                          |  |  |  |  |  |  |

|                     | Il est recommandé d'utiliser le <b>Mode Haute altitude</b> lorsque votre<br>environnement est entre 1500 m et 3000 m au-dessus du niveau de la<br>mer, et à une température ambiante entre 0°C et 30°C.                                                                                                    |
|---------------------|----------------------------------------------------------------------------------------------------|
|                     | Si vous sélectionnez le <b>Mode Haute altitude</b> , le niveau de bruit de fonctionnement peut être plus élevé en raison de la vitesse de ventilation nécessaire pour améliorer le système de refroidissement et les performances du projecteur.                                                                                                    |
| Mode Haute altitude | Si vous utilisez votre projecteur dans des conditions extrêmes autres<br>que celles mentionnées ci-dessus, il est possible que celui-ci s'éteigne<br>automatiquement afin d'éviter une surchauffe. Dans ce cas, vous pouvez<br>résoudre le problème en sélectionnant le Mode Haute altitude. Cependant,<br>il n'est pas garanti que le projecteur fonctionne correctement dans tous<br>les environnements difficiles ou extrêmes. |
|                     |                                                                                                    |
|                     | N'utilisez pas le <b>Mode Haute altitude</b> si votre altitude est entre 0 m et 1500 m et la température ambiante est entre 0°C et 35°C. Le projecteur sera trop refroidi si vous activez ce mode dans cette condition.                                                                                                    |
| Débit en bauds      | Sélectionnez un taux en baud qui est identique avec celui de votre<br>ordinateur pour pouvoir connecter le projecteur avec un câble RS-232<br>approprié et mettre à jour ou télécharger le micrologiciel du projecteur.<br>Cette fonction est destinée aux techniciens de service qualifiés.                                                                                                    |
|                     | • Réglage port série                                                                                                    |
|                     | <ul> <li>Sélection port : Sélectionne un port en fonction de vos besoins.</li> </ul>                                                                                                    |
|                     | <ul> <li>Débit en bauds : Sélectionnez un taux en baud qui est identique<br/>avec celui de votre ordinateur pour pouvoir connecter le projecteur<br/>avec un câble RS-232 approprié et mettre à jour ou télécharger<br/>le micrologiciel du projecteur. Cette fonction est destinée aux<br/>techniciens de service qualifiés.</li> </ul>                                                                                          |
|                     | • Réseau câblé                                                                                                    |
| Paramètres réseau   | Si vous connectez le projecteur à un réseau local via un câble RJ45,<br>ce menu permet de configurer les paramètres du réseau câblé pour le<br>projecteur.                                                                                                    |
|                     | • Control4                                                                                                    |
|                     | Si vous souhaitez utiliser le projecteur via un système domotique, et que vous avez connecté le projecteur au réseau, sélectionnez <b>Act</b> .                                                                                                    |
|                     | • Adresse MAC (câblé)                                                                                                    |
|                     | Affiche l'adresse de contrôle d'accès au média.                                                                                                    |

|                   | Paramètres veille réseau                                                                                                    |
|-------------------|----------------------------------------------------------------------------------------------------|
|                   | Ce menu fournit les paramètres de base et avancés pour le contrôle du<br>réseau lorsque le projecteur est en mode veille.                                                                                                    |
| Paramètres réseau | <ul> <li>Activer le mode veille du réseau : La sélection de Act maintiendra le<br/>projecteur à une consommation d'énergie inférieure à celle lorsque<br/>le projecteur est disponible pour le contrôle du réseau. Si vous<br/>sélectionnez Dés, le projecteur se déconnecte du réseau.</li> </ul>                                                                                                    |
| (suite)           | <ul> <li>Auto désactiver mode veille réseau : Si</li> <li>Activer le mode veille du réseau est défini sur Act, vous pouvez choisir une période dans ce menu pour désactiver la fonction de veille du réseau en l'absence d'activité sur le réseau. La sélection de 20 min/1 h/3 h/6 h permet au projecteur de passer en mode de veille autre que de réseau après cette période. La sélection de Jamais maintiendra toujours le projecteur connecté pour le contrôle du réseau.</li> </ul> |

### 5. Menu principal : **Système**

### Structure

| Menu                              |                            | Options                                        |                                                                                                    |  |
|-----------------------------------|----------------------------|------------------------------------------------|----------------------------------------------------------------------------------------------------|--|
| Langue                            |                            |                                                | 简体中文 / 繁體中文 /<br>English / Français /<br>Deutsch / Italiano /<br>Español / Русский /<br>日本語 / 한국어 / Svenska /<br>Nederlands / Türkçe /<br>Čeština / Português / ไทย /<br>Polski / Magyar / Hrvatski /<br>Română / Norsk / Dansk /<br>Български / Suomi /<br>Indonesian / Еλληνικά / |  |
| Réglages du fond                  | Écran de veille            |                                                | BenQ / Noir / Bleu                                                                                                    |  |
|                                   | Type menu                  |                                                | Base / Avancé                                                                                                    |  |
|                                   | Durée affichage menu       | 5 sec / 10 sec / 20 sec /<br>30 sec / Toujours |                                                                                                    |  |
| Réglages des menus                | Position des menus         |                                                | Centre / Coin sup. Gauche /<br>Coin sup. Droit /<br>Coin inf. Droit /<br>Coin inf. gauche                                                                                                    |  |
|                                   | ISF                        |                                                | (Saisie mot de passe)                                                                                                    |  |
|                                   | Durée d'utilisation source | lumière                                        |                                                                                                    |  |
| Informations de                   | Mode Normal                |                                                |                                                                                                    |  |
| source de lumière                 | Mode ÉCO                   |                                                |                                                                                                    |  |
|                                   | Mode perso                 |                                                |                                                                                                    |  |
|                                   | Message de rappel          |                                                | Dés / Act                                                                                                    |  |
|                                   | Voyant diode               |                                                | Dés / Act                                                                                                    |  |
| Paramètres de<br>fonctionnement   | Réalages mise sous/hors    | Mise sous<br>tension directe                   | Dés / Act                                                                                                    |  |
|                                   | tension                    | Hors tension auto                              | Désactiver / 3 min /<br>10 min / 15 min / 20 min /<br>25 min / 30 min                                                                                                    |  |
|                                   | Verrou touches panneau     |                                                | Dés / Act                                                                                                    |  |
| Param. de sécurité                | Modifier MP                |                                                | (Saisie mot de passe)                                                                                                    |  |
|                                   | Verrou alimentation        |                                                | (Saisie mot de passe)                                                                                                    |  |
| Mise à niveau du<br>micrologiciel |                            |                                                | Oui / Non                                                                                                    |  |
| Réglages d'usine                  |                            |                                                | Réinitialiser / Annuler                                                                                                    |  |
| Réinitialiser système             |                            |                                                | Réinitialiser / Annuler                                                                                                    |  |

### Descriptions des fonctions

| MENU                            | Descriptions                                                                                                    |  |  |  |  |
|---------------------------------|----------------------------------------------------------------------------------------------------|--|--|--|--|
| Langue                          | Définit la langue des menus à l'écran (OSD).                                                                                                    |  |  |  |  |
|                                 | • Écran d'accueil                                                                                                    |  |  |  |  |
| Réglages du fond                | Permet de sélectionner le logo à afficher lors de la phase de démarrage<br>du projecteur.                                                                                                    |  |  |  |  |
|                                 | • Type menu                                                                                                    |  |  |  |  |
|                                 | Définit le type de menu OSD en fonction de vos besoins.                                                                                                    |  |  |  |  |
|                                 | • Durée affichage menu                                                                                                    |  |  |  |  |
|                                 | Détermine le temps d'attente avant la désactivation du menu OSD lorsque vous n'actionnez aucune touche.                                                                                                    |  |  |  |  |
|                                 | Position des menus                                                                                                    |  |  |  |  |
|                                 | Définit la position du menu à l'écran (OSD).                                                                                                    |  |  |  |  |
|                                 | • ISF                                                                                                    |  |  |  |  |
| Réglages des menus              | Le menu ISF calibration est protégé par mot de passe et seulement<br>accessible par des calibreurs ISF agréés. La ISF (Imaging Science<br>Foundation) a développé des standards reconnus par l'industrie, produits<br>avec soin pour une performance vidéo optimale et a mis en place un<br>programme de formation pour les techniciens et les installateurs pour<br>utiliser ces standards pour obtenir une qualité d'image optimale des<br>périphériques d'affichage vidéo BenQ. Nous recommandons donc que la<br>configuration et le calibrage soit effectués par un technicien d'installatior<br>certifié ISE. |  |  |  |  |
|                                 |                                                                                                    |  |  |  |  |
|                                 | Pour plus d'informations, veuillez visiter www.imagingscience.com ou contactez le revendeur chez lequel vous avez acheté le projecteur.                                                                                                    |  |  |  |  |
| Informations do                 | Cette page de menu affiche les informations suivantes :                                                                                                    |  |  |  |  |
| source de lumière               | <ul> <li>Durée d'utilisation source lumière</li> </ul>                                                                                                    |  |  |  |  |
|                                 | <ul> <li>Lumière utilisée sous Mode Normal, Mode ÉCO et Mode perso.</li> </ul>                                                                                                    |  |  |  |  |
|                                 | • Message de rappel                                                                                                    |  |  |  |  |
|                                 | Active ou désactive les messages de rappel.                                                                                                    |  |  |  |  |
|                                 | • Voyant diode                                                                                                    |  |  |  |  |
| Paramètres de<br>fonctionnement | Vous pouvez désactiver les lumières d'avertissement à diode. Ceci afin<br>d'éviter toute perturbation de lumière lors de l'affichage des images dans<br>une pièce sombre.                                                                                                    |  |  |  |  |
|                                 | <ul> <li>Réglages mise sous/hors tension</li> </ul>                                                                                                    |  |  |  |  |
|                                 | <ul> <li>Mise sous tension directe : Permet au projecteur de s'allumer<br/>automatiquement lorsqu'il est alimenté par le cordon d'alimentation.</li> </ul>                                                                                                    |  |  |  |  |
|                                 | <ul> <li>Hors tension auto : Permet au projecteur de s'éteindre<br/>automatiquement si aucun signal d'entrée n'est détecté après<br/>un certain temps pour éviter une utilisation inutile de la source<br/>lumineuse.</li> </ul>                                                                                                    |  |  |  |  |

|                                   | Verrou touches panneau                                                                                                    |  |  |  |
|-----------------------------------|----------------------------------------------------------------------------------------------------|--|--|--|
|                                   | Active ou désactive un verrouillage sur le panneau de contrôle externe à l'arrière du projecteur. Quand activé, vous devez entrer le mot de passe pour utiliser le panneau de contrôle. |  |  |  |
| Param. de sécurité                | Modifier MP                                                                                                    |  |  |  |
|                                   | Permet de définir un mot de passe ou de changer le mot de passe actuel                                                                                                    |  |  |  |
|                                   | Verrou alimentation                                                                                                    |  |  |  |
|                                   | Active ou désactive le verrouillage de l'alimentation. Quand activé, vous devez entrer le mot de passe pour allumer le projecteur.                                                      |  |  |  |
| Mise à niveau du<br>micrologiciel | Met à jour le micrologiciel. Consultez « Met à jour le micrologiciel. » à la page 28.                                                                                                   |  |  |  |
|                                   | Rétablit les paramètres par défaut.                                                                                                    |  |  |  |
| Réglages d'usine                  |                                                                                                    |  |  |  |
|                                   | Les réglages suivants sont conservés : <b>Position du projecteur, Trapèze 2D</b> ,<br><b>Mode Haute altitude, Paramètres réseau, Informations de source de lumière</b> .                |  |  |  |
|                                   | Retourne tous les paramètres du menu principal <b>Système</b> aux valeurs par défaut de l'usine.                                                                                        |  |  |  |
| Réinitialiser système             |                                                                                                    |  |  |  |
|                                   | Les réglages suivants sont conservés : Informations de source de lumière.                                                                                                    |  |  |  |

### 6. Menu principal : Informations

### Descriptions des fonctions

| MENU                                  | Descriptions                                                       |
|---------------------------------------|--------------------------------------------------------------------|
| Résolution détectée                   | Indique la résolution native du signal d'entrée.                   |
| Source                                | Indique la source actuelle du signal.                              |
| Mode Image                            | Indique le mode sélectionné dans le menu <b>Image</b> .            |
| Mode source lumière                   | Indique le mode de la source lumineuse utilisée.                   |
|                                       | Indique le mode 3D actuel.                                         |
| Format 3D                             |                                                                    |
|                                       | Format 3D n'est disponible que quand 3D est activé.                |
| Système de couleurs                   | Indique le format du système d'entrée.                             |
| Plage dynamique                       | Indique la gamme dynamique de l'image, p.ex. SDR, HDR10, HLG, etc. |
| Durée d'utilisation source<br>lumière | Indique le nombre d'heures d'utilisation de la lumière.            |
| Version micrologiciel                 | Affiche la version de micrologiciel de votre projecteur.           |
| Code de service                       | Indique la code de service de votre projecteur.                    |

## Entretien

### Entretien du projecteur

### Nettoyage de l'objectif

Nettoyez l'objectif dès que vous remarquez que sa surface est sale ou poussiéreuse. Assurezvous d'éteindre le projecteur et laissez-le refroidir complètement avant de nettoyer l'objectif.

- Utilisez une bombe d'air comprimé pour ôter la poussière.
- Si la lentille est sale, utilisez du papier lentille ou humidifiez un chiffon doux de produit nettoyant pour lentille et frottez légèrement la surface.
- N'utilisez jamais d'éponge abrasive, de nettoyant alcalin ou acide, de poudre à récurer ou de solvants volatils, comme alcool, benzène, diluant ou insecticide. L'utilisation de tels produits ou le contact prolongé avec des matériaux en caoutchouc ou vinyle peut endommager la surface du projecteur et la matière du cabinet.

Veuillez noter qu'il est normal d'avoir un peu de poussière sur la surface de l'objectif. S'il faut nettoyer l'objectif, ne retirez jamais aucune pièce du projecteur.

Contactez votre revendeur ou le centre de service à la clientèle local si le projecteur ne fonctionne pas comme prévu.

### Nettoyage du boîtier du projecteur

Avant de nettoyer le boîtier, mettez le projecteur hors tension de la manière indiquée à « Arrêt du projecteur » à la page 29, puis débranchez le cordon d'alimentation.

- Pour ôter la poussière ou la saleté, utilisez un chiffon doux et sans peluches.
- Pour ôter les tâches tenaces, humidifiez un chiffon doux à l'aide d'eau et d'un détergent au pH neutre. Ensuite, frottez le boîtier.

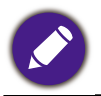

À éviter : cire, alcool, benzène, dissolvant ou tout autre détergent chimique. Ces produits pourraient endommager le boîtier.

### Entreposage du projecteur

Si vous devez entreposer votre projecteur pour une longue durée, veuillez suivre les instructions ci-dessous :

- Assurez-vous que la température et l'humidité de l'emplacement d'entreposage sont conformes aux valeurs recommandées pour l'appareil. Veuillez voir « Caractéristiques » à la page 56 ou consultez votre revendeur sur la portée.
- Rentrez les pieds de réglage.
- Retirez la pile de la télécommande.
- Retirez l'objectif du projecteur et rangez-le dans son emballage d'origine ou équivalent. Veuillez consulter « Annexe » à la page 66 pour savoir comment retirer l'objectif.
- Placez le projecteur dans son emballage d'origine ou équivalent.

### Transport du projecteur

Pour le transport du projecteur, il est recommandé d'utiliser l'emballage d'origine ou un emballage équivalent.

### Informations de source de lumière

### Familiarisation avec les heures de la source lumineuse

Lorsque le projecteur fonctionne, la durée d'utilisation de la source lumineuse (en heures) est calculée automatiquement par le compteur horaire intégré. La méthode de calcul est la suivante :

Durée utilisation lumière = (x + y + a) heures si

Durée utilisée en mode **Normal** = x heures

Durée utilisée en mode ÉCO = y heures

Durée utilisée en mode **Perso** = a heures

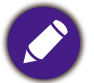

Pour la durée utilisée dans chaque mode de source lumineuse indiqué dans le menu OSD :

• La durée utilisée est accumulée et arrondie à un nombre entier en **heures**.

• Lorsque la durée utilisée est inférieure à 1 heure, elle indique 0 heure.

Pour obtenir les informations de la source lumineuse :

Allez au **Menu Avancé - Système > Informations de source de lumière**, puis appuyez **OK**. La page **Informations de source de lumière** est affichée.

Vous pouvez également obtenir les informations d'heures de la lumière sur le menu **Informations**.

### Augmenter la durée de vie de la source lumineuse

Régler Mode source lumière

Allez au **Menu Avancé - Image > Réglages couleur avancée > Mode source lumière** et appuyez ◄/► pour sélectionner une alimentation de la source lumineuse approprié parmi les modes fournis.

Régler le projecteur en mode **Mode ÉCO** ou **Mode perso** étend la durée de vie de la source lumineuse.

| Mode source lumière | Descriptions                                                                                                    |
|---------------------|----------------------------------------------------------------------------------------------------|
| Normal              | Fournit la pleine luminosité de la lumière.                                                                      |
| Mode ÉCO            | Réduit la luminosité pour prolonger la durée de vie de la source<br>lumineuse et réduit le bruit du ventilateur. |
| Perso               | Ajuste manuellement la puissance lumineuse de 50% à 100% par incréments de 1%.                                   |

Régler Hors tension auto

Cette fonction permet au projecteur de s'éteindre automatiquement si aucun signal d'entrée n'est détecté après un certain temps pour éviter une utilisation inutile de la source lumineuse.

Pour définir Hors tension auto, allez au Menu Avancé - Système > Paramètres de fonctionnement > Réglages mise sous/hors tension > Hors tension auto et appuyez ◀/▶ pour définir la durée.

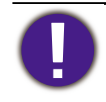

La source lumineuse (LED) peut durer environ 20000 à 30000 heures et ne doit pas être changée pendant la durée de vie du projecteur. Quand c'est nécessaire, le remplacement de la source lumineuse n'est pas possible par l'utilisateur. Veuillez contacter le centre de service pour obtenir de l'aide.

### Voyant

| POWER                             | TEMP       | LIGHT      | État et description                                                                                  |  |  |
|-----------------------------------|------------|------------|----------------------------------------------------------------------------------------------------|--|--|
| Informations système              |            |            |                                                                                                    |  |  |
| $\bigcirc$                        | 0          | 0          | Mode veille                                                                                          |  |  |
| ۲                                 | 0          | 0          | Mise en marche                                                                                       |  |  |
|                                   | 0          | 0          | Fonctionnement normal                                                                                |  |  |
| ۲                                 | $\bigcirc$ | 0          | Refroidissement de mise hors tension normale                                                         |  |  |
| ۲                                 | ۲          |            | Télécharger                                                                                          |  |  |
|                                   | 0          |            | Échec du démarrage du disque chromatique                                                             |  |  |
| ۲                                 | 0          | 0          | Échec de l'arrêt du MT9669                                                                           |  |  |
|                                   | $\bigcirc$ |            | La communication entre le MT9669 et le GD32 a été<br>interrompue                                     |  |  |
|                                   | $\bigcirc$ |            | Erreur de communication entre le MT9669 et le GD32                                                   |  |  |
|                                   | $\bigcirc$ |            | La communication entre le MT9669 et le ES858 a été<br>interrompue                                    |  |  |
|                                   | $\bigcirc$ | $\bigcirc$ | Erreur de communication entre le MT9669 et le ES858                                                  |  |  |
| Informations de source de lumière |            |            |                                                                                                    |  |  |
| 0                                 | 0          |            | La lumière n'est pas allumée                                                                         |  |  |
| $\bigcirc$                        | $\bigcirc$ |            | Échec de l'initialisation de l'EEPROM de la source lumineuse                                         |  |  |
|                                   |            |            | Informations thermiques                                                                              |  |  |
|                                   |            | 0          | Erreur de ventilateur 1 (la vitesse effective du ventilateur est<br>en dehors de la vitesse désirée) |  |  |
|                                   |            | 0          | Erreur de ventilateur 2 (la vitesse effective du ventilateur est<br>en dehors de la vitesse désirée) |  |  |
|                                   | $\bigcirc$ | 0          | Erreur de ventilateur 3 (la vitesse effective du ventilateur est<br>en dehors de la vitesse désirée) |  |  |
|                                   |            | 0          | Erreur de ventilateur 4 (la vitesse effective du ventilateur est<br>en dehors de la vitesse désirée) |  |  |
| ۲                                 |            | 0          | Erreur de ventilateur 5 (la vitesse effective du ventilateur est<br>en dehors de la vitesse désirée) |  |  |
|                                   |            | 0          | Erreur de température 1 (température ambiante au-dessus de la limite)                                |  |  |
|                                   | ۲          | 0          | Erreur de capteur thermique 1 ouvert                                                                 |  |  |
|                                   | $\bigcirc$ | 0          | Erreur de capteur thermique 1 court-circuité                                                         |  |  |

|                          |                                           | 0        | Erreur de température 2 (température de l'alimentation au-<br>dessus de la limite) |                                                 |                                             |  |
|--------------------------|-------------------------------------------|----------|------------------------------------------------------------------------------------|-------------------------------------------------|---------------------------------------------|--|
|                          |                                           |          | Erreur de température 3 (température DMD au-dessus de la limite)                   |                                                 |                                             |  |
|                          |                                           | •        | Échec de                                                                           | e l'initialisation du cap                       | teur thermique DMD                          |  |
|                          | ۲                                         |          | Erreur de tem<br>l'ax                                                              | pérature 4 (dépassem<br>ce du moteur de la roue | ient de la température de<br>e chromatique) |  |
|                          | ۲                                         | ۲        | E                                                                                  | rreur de capteur therm                          | ique 4 ouvert                               |  |
|                          | ۲                                         |          | Erreur de capteur thermique 4 court-circuité                                       |                                                 |                                             |  |
| $\bigcirc$               |                                           |          | Erreur de température 5 (température LD au-dessus de la limite)                    |                                                 |                                             |  |
| $\bigcirc$               |                                           | •        | Erreur de capteur thermique 5 ouvert                                               |                                                 |                                             |  |
| $\bigcirc$               |                                           |          | Erreur de capteur thermique 5 court-circuité                                       |                                                 |                                             |  |
|                          |                                           |          | La température de la source de lumière laser 1 n'est pas<br>adaptée                |                                                 |                                             |  |
| $\bigcirc$               |                                           |          | La température de la source de lumière laser 2 n'est pas<br>adaptée                |                                                 |                                             |  |
|                          |                                           | · Orange |                                                                                    | · Vert allumé                                   |                                             |  |
|                          | ∴ Diange anume . Vert anume . Kouge anume |          |                                                                                    |                                                 |                                             |  |
| 🕑 💛 🤴 : Orange clignotar |                                           |          |                                                                                    | 📄 : Vert clignotant                             | : Rouge clignotant                          |  |

## Dépannage

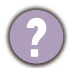

Le projecteur ne s'allume pas.

| Origine                                                                                         | Solution                                                                                                    |
|-------------------------------------------------------------------------------------------------|----------------------------------------------------------------------------------------------------|
| Le cordon d'alimentation n'alimente pas<br>l'appareil en électricité.                           | Insérez le cordon d'alimentation dans la prise<br>d'alimentation CA située à l'arrière du projecteur et<br>branchez-le sur la prise secteur. Si la prise secteur<br>est dotée d'un interrupteur, assurez-vous que celui-ci<br>est activé. |
| Nouvelle tentative de mise sous tension<br>du projecteur durant la phase de<br>refroidissement. | Attendez que la phase de refroidissement soit<br>terminée.                                                                                                    |

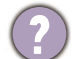

#### Pas d'image

| Origine                                                                              | Solution                                                                                    |
|--------------------------------------------------------------------------------------|---------------------------------------------------------------------------------------------|
| La source vidéo n'est pas sous tension ou est mal connectée.                         | Mettez la source vidéo sous tension et vérifiez si le<br>câble de signal est bien connecté. |
| Le projecteur n'est pas connecté<br>correctement à l'appareil de signal<br>d'entrée. | Vérifiez son raccordement.                                                                  |
| Le signal d'entrée n'a pas été sélectionné correctement.                             | Sélectionnez le bon signal d'entrée à l'aide de la touche <b>SOURCE</b> .                   |

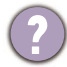

### Image brouillée.

| Origine                              | Solution                                             |
|--------------------------------------|------------------------------------------------------|
| L'objectif de projection n'est pas   | Réglez la mise au point de l'objectif à l'aide de la |
| correctement réglé.                  | molette correspondante.                              |
| Le projecteur et l'écran ne sont pas | Ajustez l'angle de projection, l'orientation, et si  |
| alignés correctement.                | nécessaire, la hauteur du projecteur.                |

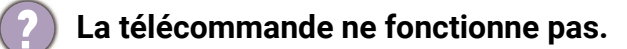

| Origine                                                    | Solution                                                    |
|------------------------------------------------------------|-------------------------------------------------------------|
| Les piles sont usées.                                      | Remplacez les deux piles avec de nouvelles piles.           |
| Il y a un obstacle entre la télécommande<br>et l'appareil. | Retirez l'obstacle.                                         |
| Vous vous tenez trop loin du projecteur.                   | Tenez-vous à moins de 8 mètres (26 pieds) du<br>projecteur. |

## Caractéristiques

### Caractéristiques du projecteur

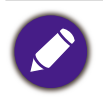

Toutes les caractéristiques peuvent être modifiées sans notification préalable.

#### **Caractéristiques optiques**

Résolution  $3840 \times 2160$ Système d'affichage DMD 1 puce Objectif F = 2,1 à 2,3, f = 10,57 à 16,91 mm Plage de mise au point claire 60" à 200" Source lumineuse Laser

#### Caractéristiques électriques

Alimentation

C.A. 100 - 240V, 50 - 60 Hz (automatique)

Consommation

450 W (max) ; < 0,5 W (veille)

#### Caractéristiques mécaniques

Poids

10,5 kg ± 200 g (23,15 ± 0,44 lb)

#### Prises de sortie

Sortie de signal audio

S/PDIF x 1

HDMI-1 eARC/ARC

Sortie sync 3D x 1

#### Prises d'entrée

Numérique

- HDMI-1 (2.1, HDCP 2.2, CEC/ARC/eARC avec sortie audio multicanal)

- HDMI-2 (2.1, HDCP 2.2)

#### Commande

Contrôle série RS-232

- 1 à 9 broches
- 2 récepteurs IR

Réseau RJ-45 x 1

USB

- USB-1 (Type A 2.0, 5V 2,0A) : Lecteur USB
- USB-2 (Type A 2.0, 5V 1,5A) : Lecteur USB, charge USB uniquement pour la mise sous tension du projecteur et la mise à jour du micrologiciel
- SERVICE (Type B) : pour la mise à jour du système

#### Caractéristiques environnementales

Température de fonctionnement

0°C - 40°C au niveau de la mer (mode normal > 35°C à alimentation éco de la source lumineuse)

Température de stockage

-20°C - 60°C au niveau de la mer

Humidité relative en fonctionnement/stockage

10% à 90% (sans condensation)

Altitude de fonctionnement

0 - 1499 m à 0°C - 35°C (mode normal > 35°C à alimentation éco de la source lumineuse)

1500 - 3000 m à 0°C - 30°C (mode normal > 35°C à alimentation éco de la source lumineuse) (avec Mode Haute altitude activé)

Altitude de stockage

30°C à 0 à 12200 m au-dessus du niveau de la mer

#### Réparation

Veuillez visiter le site Web ci-dessous et choisissez votre pays pour trouver votre fenêtre de contact du service. http://www.benq.com/welcome

#### Transport

Un emballage original ou équivalent est recommandé.

### Dimensions

## Dimensions de projection

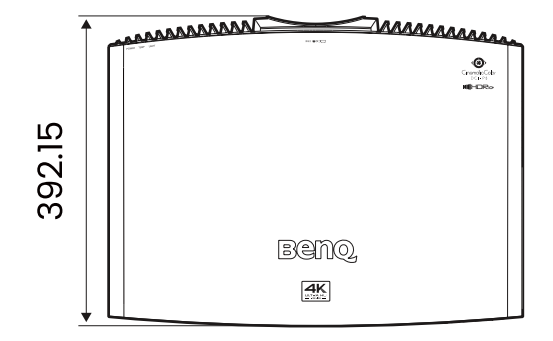

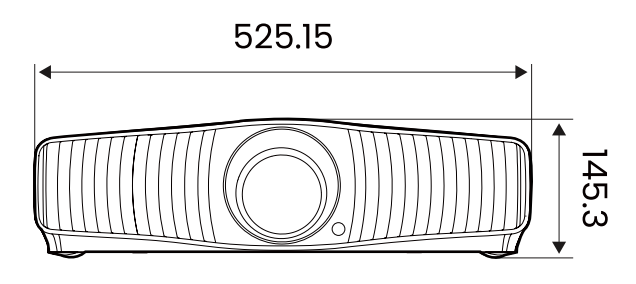

Unité : mm

### Fréquences de fonctionnement

### Fréquences de fonctionnement pour l'entrée HDMI (HDCP)

#### Fréquences PC

|                     |                                     | Fré-<br>quence<br>de rafraî-<br>chisse-<br>ment<br>(Hz) | Fré-<br>quence<br>horizon-<br>tale<br>(kHz) | Hor-<br>loge<br>(MHz) | Format 3D pris en<br>charge |              |                   |
|---------------------|-------------------------------------|---------------------------------------------------------|---------------------------------------------|-----------------------|-----------------------------|--------------|-------------------|
| Résolution          | MODE                                |                                                         |                                             |                       | Trame<br>séquen-<br>tielle  | Haut-<br>bas | Côte<br>à<br>côte |
|                     | VGA_60                              | 59,940                                                  | 31,469                                      | 25,175                |                             | V            | V                 |
| 640 x 480           | VGA_72                              | 72,809                                                  | 37,861                                      | 31,500                |                             |              |                   |
| 040 x 400           | VGA_75                              | 75,000                                                  | 37,500                                      | 31,500                |                             |              |                   |
|                     | VGA_85                              | 85,008                                                  | 43,269                                      | 36,000                |                             |              |                   |
|                     | SVGA_60                             | 60,317                                                  | 37,879                                      | 40,000                |                             | V            | V                 |
| 800 x 600           | SVGA_72                             | 72,188                                                  | 48,077                                      | 50,000                |                             |              |                   |
| 800 x 800           | SVGA_75                             | 75,000                                                  | 46,875                                      | 49,500                |                             |              |                   |
|                     | SVGA_85                             | 85,061                                                  | 53,674                                      | 56,250                |                             |              |                   |
|                     | XGA_60                              | 60,004                                                  | 48,363                                      | 65,000                |                             | V            | V                 |
| 1024 x 769          | XGA_70                              | 70,069                                                  | 56,476                                      | 75,000                |                             |              |                   |
| 1024 x 700          | XGA_75                              | 75,029                                                  | 60,023                                      | 78,750                |                             |              |                   |
|                     | XGA_85                              | 84,997                                                  | 68,667                                      | 94,500                |                             |              |                   |
| 1000 x 700          | 1280 x 720_60                       | 60                                                      | 45,000                                      | 74,250                |                             |              |                   |
| 1280 X 720          | 1280 x 720_120                      | 120                                                     | 90,000                                      | 148,500               |                             | V            | V                 |
| 1280 x 768          | 1280 x 768_60<br>(Reduce Blanking)  | 60                                                      | 47,396                                      | 68,25                 |                             | v            | V                 |
|                     | 1280 x 768_60                       | 59,870                                                  | 47,776                                      | 79,5                  |                             | V            | V                 |
|                     | WXGA_60                             | 59,810                                                  | 49,702                                      | 83,500                |                             | V            | V                 |
| 1280 x 800          | WXGA_75                             | 74,934                                                  | 62,795                                      | 106,500               |                             |              |                   |
|                     | WXGA_85                             | 84,880                                                  | 71,554                                      | 122,500               |                             |              |                   |
|                     | SXGA_60                             | 60,020                                                  | 63,981                                      | 108,000               |                             |              |                   |
| 1280 x 1024         | SXGA_75                             | 75,025                                                  | 79,976                                      | 135,000               |                             |              |                   |
|                     | SXGA_85                             | 85,024                                                  | 91,146                                      | 157,500               |                             |              |                   |
| 1000 × 000          | 1280 x 960_60                       | 60,000                                                  | 60,000                                      | 108                   |                             | V            | V                 |
| 1280 X 960          | 1280 x 960_85                       | 85,002                                                  | 85,938                                      | 148,500               |                             |              |                   |
| 1360 x 768          | 1360 x 768_60                       | 60,015                                                  | 47,712                                      | 85,500                |                             | V            | V                 |
|                     | WXGA+_60                            | 59,887                                                  | 55,935                                      | 106,500               |                             |              |                   |
| 1400 x 1050         | SXGA+_60                            | 59,978                                                  | 65,317                                      | 121,750               |                             | V            | V                 |
| 1600 x 1200         | UXGA                                | 60,000                                                  | 75,000                                      | 162,000               |                             | V            |                   |
| 1920 x 1080 à 60 HZ | 1920 x 1080_60<br>(CEA-861)         | 60                                                      | 67,5                                        | 148,5                 | V                           |              |                   |
| 1920 x 1200 à 60 HZ | 1920 x 1200_60<br>(Reduce Blanking) | 59,95                                                   | 74,038                                      | 154                   |                             |              |                   |

| 1920 x 1080 à<br>120 HZ | 1920 x 1080_120                    | 120,000 | 135,000 | 297 |  |  |
|-------------------------|------------------------------------|---------|---------|-----|--|--|
| 3840 x 2160             | 3840 x 2160_30<br>pour modèle 4K2K | 30      | 67,5    | 297 |  |  |
| 3840 x 2160             | 3840 x 2160_60<br>pour modèle 4K2K | 60      | 135     | 594 |  |  |

#### Fréquences vidéo

|                |                 | Fréquence                 | Fráguenee         | Fréquence                        | Format 3D pris en charge   |                |              |                   |  |
|----------------|-----------------|---------------------------|-------------------|----------------------------------|----------------------------|----------------|--------------|-------------------|--|
| Fré-<br>quence | Résolu-<br>tion | horizon-<br>tale<br>(KHz) | verticale<br>(Hz) | d'horloge<br>des points<br>(MHz) | Trame<br>séquen-<br>tielle | Combi<br>trame | Haut-<br>bas | Côte<br>à<br>côte |  |
| 576p           | 720 x 576       | 31,25                     | 50                | 27                               |                            |                |              |                   |  |
| 720/50p        | 1280 x 720      | 37,5                      | 50                | 74,25                            |                            |                |              |                   |  |
| 720/60p        | 1280 x 720      | 45,00                     | 60                | 74,25                            | V                          |                |              |                   |  |
| 1080/24P       | 1920 x 1080     | 27                        | 24                | 74,25                            | V                          |                |              |                   |  |
| 1080/25P       | 1920 x 1080     | 28,13                     | 25                | 74,25                            | V                          |                |              |                   |  |
| 1080/30P       | 1920 x 1080     | 33,75                     | 30                | 74,25                            | V                          |                |              |                   |  |
| 1080/50i       | 1920 x 1080     | 28,13                     | 50                | 74,25                            |                            |                |              |                   |  |
| 1080/60i       | 1920 x 1080     | 33,75                     | 60                | 74,25                            |                            |                |              |                   |  |
| 1080/50P       | 1920 x 1080     | 56,25                     | 50                | 148,5                            |                            |                |              |                   |  |
| 1080/60P       | 1920 x 1080     | 67,5                      | 60                | 148,5                            | V                          |                |              |                   |  |
| 1080/120p      | 1920 x 1080     | 135                       | 120               | 297                              |                            |                |              |                   |  |
| 2160/24P       | 3840 x 2160     | 54                        | 24                | 297                              |                            |                |              |                   |  |
| 2160/25P       | 3840 x 2160     | 56,25                     | 25                | 297                              |                            |                |              |                   |  |
| 2160/30P       | 3840 x 2160     | 67,5                      | 30                | 297                              |                            |                |              |                   |  |
| 2160/50P       | 3840 x 2160     | 112,5                     | 50                | 594                              |                            |                |              |                   |  |
| 2160/60P       | 3840 x 2160     | 135                       | 60                | 594                              |                            |                |              |                   |  |

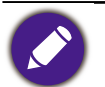

• ▲ : Prend en charge la détection automatique et le réglage manuel du format 3D.

• V : Prend en charge le réglage manuel du format 3D.

• Les paramétrages présentés ci-dessus peuvent ne pas être pris en charge du fait de limites du fichier EDID et de la carte graphique VGA. Il est possible que certains paramétrages ne puissent pas être choisis.

### Commande RS232

### Affectation de broches RS232

| N° | Série | N° | Série |
|----|-------|----|-------|
| 1  | NC    | 6  | NC    |
| 2  | RX    | 7  | RTSZ  |
| 3  | ТХ    | 8  | CTSZ  |
| 4  | NC    | 9  | NC    |
| 5  | GND   |    |       |

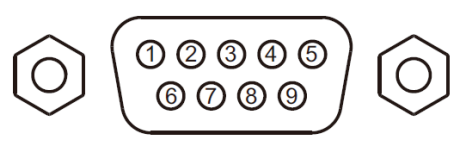

| Fonction     | Туре     | Fonctionnement                 | ASCII                                 |
|--------------|----------|--------------------------------|---------------------------------------|
|              | Écriture | Sous tension                   | <cr>*pow=on#<cr></cr></cr>            |
|              | Écriture | Éteint                         | <cr>*pow=off#<cr></cr></cr>           |
|              | Lecture  | État d'alimentation            | <cr>*pow=?#<cr></cr></cr>             |
| Alimentation | Écriture | HDMI1                          | <cr>*sour=hdmi#<cr></cr></cr>         |
|              | Écriture | HDMI 2                         | <cr>*sour=hdmi2#<cr></cr></cr>        |
|              | Écriture | Lecteur USB                    | <cr>*sour=usbreader#<cr></cr></cr>    |
|              | Lecture  | Source actuelle                | <cr>*sour=?#<cr></cr></cr>            |
|              | Écriture | Lumineux                       | <cr>*appmod=bright#<cr></cr></cr>     |
|              | Écriture | Cinéma lumineux                | <cr>*appmod=brightcine#<cr></cr></cr> |
|              | Écriture | MODE CINÉASTE                  | <cr>*appmod=filmmaker#<cr></cr></cr>  |
|              | Écriture | Cinéma (Rec.709)               | <cr>*appmod=cine#<cr></cr></cr>       |
|              | Écriture | Util                           | <cr>*appmod=user#<cr></cr></cr>       |
| Madalmaga    | Écriture | ISF Day                        | <cr>*appmod=isfday#<cr></cr></cr>     |
| Mode image   | Écriture | ISF Night                      | <cr>*appmod=isfnight#<cr></cr></cr>   |
|              | Écriture | 3D                             | <cr>*appmod=threed#<cr></cr></cr>     |
|              | Écriture | HDR10                          | <cr>*appmod=hdr#<cr></cr></cr>        |
|              | Écriture | HDR10+                         | <cr>*appmod=hdr+#<cr></cr></cr>       |
|              | Écriture | HLG                            | <cr>*appmod=hlg#<cr></cr></cr>        |
|              | Lecture  | Mode Image                     | <cr>*appmod=?#<cr></cr></cr>          |
|              | Écriture | Contraste +                    | <cr>*con=+#<cr></cr></cr>             |
|              | Écriture | Contraste -                    | <cr>*con=-#<cr></cr></cr>             |
| Paramètre    | Écriture | Définir la valeur du contraste | <cr>*con=value#<cr></cr></cr>         |
| image        | Lecture  | Valeur du contraste            | <cr>*con=?#<cr></cr></cr>             |
|              | Écriture | Luminosité +                   | <cr>*bri=+#<cr></cr></cr>             |
|              | Écriture | Luminosité -                   | <cr>*bri=-#<cr></cr></cr>             |

| Fonction      | Туре     | Fonctionnement                              | ASCII                                |
|---------------|----------|---------------------------------------------|--------------------------------------|
|               | Écriture | Définir la valeur de la luminosité          | <cr>*bri=value#<cr></cr></cr>        |
|               | Lecture  | Valeur de la luminosité                     | <cr>*bri=?#<cr></cr></cr>            |
|               | Écriture | Couleur +                                   | <cr>*color=+#<cr></cr></cr>          |
|               | Écriture | Couleur -                                   | <cr>*color=-#<cr></cr></cr>          |
|               | Écriture | Définir la valeur de la couleur             | <cr>*color=value#<cr></cr></cr>      |
|               | Lecture  | Valeur de la couleur                        | <cr>*color=?#<cr></cr></cr>          |
|               | Écriture | Netteté +                                   | <cr>*sharp=+#<cr></cr></cr>          |
|               | Écriture | Netteté -                                   | <cr>*sharp=-#<cr></cr></cr>          |
|               | Écriture | Définir la valeur de la netteté             | <cr>*sharp=value#<cr></cr></cr>      |
|               | Lecture  | Valeur de la netteté                        | <cr>*sharp=?#<cr></cr></cr>          |
|               | Écriture | Ton chair +                                 | <cr>*fleshtone=+#<cr></cr></cr>      |
|               | Écriture | Ton chair -                                 | <cr>*fleshtone=-#<cr></cr></cr>      |
|               | Écriture | Définir la valeur du ton chair              | <cr>*fleshtone=value#<cr></cr></cr>  |
|               | Lecture  | Valeur du ton chair                         | <cr>*fleshtone=?#<cr></cr></cr>      |
|               | Écriture | Température des couleurs-Chaud              | <cr>*ct=warm#<cr></cr></cr>          |
|               | Écriture | Température des couleurs-Normal             | <cr>*ct=normal#<cr></cr></cr>        |
| Paramètre     | Écriture | Température des couleurs-Froid              | <cr>*ct=cool#<cr></cr></cr>          |
| image (suite) | Écriture | Température des couleurs-lampe<br>d'origine | <cr>*ct=native#<cr></cr></cr>        |
|               | Lecture  | État de la température des<br>couleurs      | <cr>*ct=?#<cr></cr></cr>             |
|               | Écriture | Rapport 4:3                                 | <cr>*asp=4:3#<cr></cr></cr>          |
|               | Écriture | Rapport 16:9                                | <cr>*asp=16:9#<cr></cr></cr>         |
|               | Écriture | Rapport 2,35:1                              | <cr>*asp=2.35#<cr></cr></cr>         |
|               | Écriture | Rapport auto                                | <cr>*asp=AUTO#<cr></cr></cr>         |
|               | Lecture  | État du rapport                             | <cr>*asp=?#<cr></cr></cr>            |
|               | Écriture | Trapèze vertical +                          | <cr>*vkeystone=+#<cr></cr></cr>      |
|               | Écriture | Trapèze vertical -                          | <cr>*vkeystone=-#<cr></cr></cr>      |
|               | Lecture  | Valeur du trapèze vertical                  | <cr>*vkeystone=?#<cr></cr></cr>      |
|               | Écriture | Trapèze horizontal +                        | <cr>*hkeystone=+#<cr></cr></cr>      |
|               | Écriture | Trapèze horizontal -                        | <cr>*hkeystone=-#<cr></cr></cr>      |
|               | Lecture  | Valeur du trapèze horizontal                | <cr>*hkeystone=?#<cr></cr></cr>      |
|               | Écriture | Réinitialiser paramètres image<br>actuels   | <cr>*rstcurpicsetting#<cr></cr></cr> |
|               | Écriture | Réinitialiser tous les paramètres<br>image  | <cr>*rstallpicsetting#<cr></cr></cr> |

| Fonction       | Туре     | Fonctionnement                           | ASCII                                   |
|----------------|----------|------------------------------------------|-----------------------------------------|
|                | Écriture | Position du projecteur-Sol avant         | <cr>*pp=FT#<cr></cr></cr>               |
|                | Écriture | Position du projecteur-Sol arrière       | <cr>*pp=RE#<cr></cr></cr>               |
|                | Écriture | Position du projecteur-Plafond arr.      | <cr>*pp=RC#<cr></cr></cr>               |
|                | Écriture | Position du projecteur-Plafond<br>avant  | <cr>*pp=FC#<cr></cr></cr>               |
|                | Lecture  | État de la position du projecteur        | <cr>*pp=?#<cr></cr></cr>                |
|                | Lecture  | État de recherche auto rapide            | <cr>*QAS=?#<cr></cr></cr>               |
|                | Écriture | Position des menus - Centre              | <cr>*menuposition=center#<cr></cr></cr> |
|                | Écriture | Position des menus - Coin sup.<br>Gauche | <cr>*menuposition=tl#<cr></cr></cr>     |
|                | Écriture | Position des menus - Coin sup.<br>Droit  | <cr>*menuposition=tr#<cr></cr></cr>     |
| fonctionnement | Écriture | Position des menus - Coin inf. Droit     | <cr>*menuposition=br#<cr></cr></cr>     |
|                | Écriture | Position des menus - Coin inf.<br>gauche | <cr>*menuposition=bl#<cr></cr></cr>     |
|                | Lecture  | État de la position des menus            | <cr>*menuposition=?#<cr></cr></cr>      |
|                | Écriture | Mise sous tension directe-activée        | <cr>*directpower=on#<cr></cr></cr>      |
|                | Écriture | Mise sous tension directe-<br>désactivée | <cr>*directpower=off#<cr></cr></cr>     |
|                | Lecture  | Mise sous tension directe-État           | <cr>*directpower=?#<cr></cr></cr>       |
|                | Écriture | Paramètres de veille-Réseau activé       | <cr>*standbynet=on#<cr></cr></cr>       |
|                | Écriture | Paramètres de veille-Réseau<br>désactivé | <cr>*standbynet=off#<cr></cr></cr>      |
|                | Lecture  | Paramètres de veille-État du<br>réseau   | <cr>*standbynet=?#<cr></cr></cr>        |
|                | Écriture | 9600                                     | <cr>*baud=9600#<cr></cr></cr>           |
|                | Écriture | 19200                                    | <cr>*baud=19200#<cr></cr></cr>          |
| Débit en bauds | Écriture | 38400                                    | <cr>*baud=38400#<cr></cr></cr>          |
|                | Écriture | 57600                                    | <cr>*baud=57600#<cr></cr></cr>          |
|                | Écriture | 115200                                   | <cr>*baud=115200#<cr></cr></cr>         |
|                | Lecture  | Débit en bauds actuel                    | <cr>*baud=?#<cr></cr></cr>              |
|                | Lecture  | Lampe                                    | <cr>*ltim=?#<cr></cr></cr>              |
| Contrôle de la | Écriture | Mode normal                              | <cr>*lampm=lnor#<cr></cr></cr>          |
| lampe          | Écriture | Mode éco                                 | <cr>*lampm=eco#<cr></cr></cr>           |
|                | Écriture | Dynamic Black                            | <cr>*appmod=dynamic#<cr></cr></cr>      |

| Fonction       | Туре     | Fonctionnement                                           | ASCII                                 |
|----------------|----------|----------------------------------------------------------|---------------------------------------|
|                | Écriture | Mode perso                                               | <cr>*lampm=custom#<cr></cr></cr>      |
| Contrôle de la | Écriture | Niveau de lumière pour le mode<br>personnalisé           | <cr>*lampcustom=value#<cr></cr></cr>  |
| lampe (suite)  | Lecture  | Statut du niveau de lumière pour le<br>mode personnalisé | <cr>*lampcustom=?#<cr></cr></cr>      |
|                | Lecture  | État du mode lampe                                       | <cr>*lampm=?#<cr></cr></cr>           |
|                | Lecture  | Nom de modèle                                            | <cr>*modelname=?#<cr></cr></cr>       |
|                | Lecture  | Version logicielle système                               | <cr>*sysfwversion=?#<cr></cr></cr>    |
|                | Lecture  | Version logicielle interpolateur                         | <cr>*scalerfwversion=?#<cr></cr></cr> |
|                | Lecture  | Version logicielle réseau                                | <cr>*lanfwversion=?#<cr></cr></cr>    |
|                | Lecture  | Version logicielle MCU                                   | <cr>*mcufwversion=?#<cr></cr></cr>    |
|                | Écriture | Vide activé                                              | <cr>*blank=on#<cr></cr></cr>          |
|                | Écriture | Vide désactivé                                           | <cr>*blank=off#<cr></cr></cr>         |
|                | Lecture  | État de vide                                             | <cr>*blank=?#<cr></cr></cr>           |
|                | Écriture | Menu activé                                              | <cr>*menu=on#<cr></cr></cr>           |
|                | Écriture | Menu désactivé                                           | <cr>*menu=off#<cr></cr></cr>          |
|                | Lecture  | Statut du menu                                           | <cr>*menu=?#<cr></cr></cr>            |
|                | Écriture | Haut                                                     | <cr>*up#<cr></cr></cr>                |
|                | Écriture | Bas                                                      | <cr>*down#<cr></cr></cr>              |
| Divora         | Écriture | Droite                                                   | <cr>*right#<cr></cr></cr>             |
| Divers         | Écriture | Gauche                                                   | <cr>*left#<cr></cr></cr>              |
|                | Écriture | Entrée                                                   | <cr>*enter#<cr></cr></cr>             |
|                | Écriture | Back                                                     | <cr>*back#<cr></cr></cr>              |
|                | Écriture | Menu source activé                                       | <cr>*sourmenu=on#<cr></cr></cr>       |
|                | Écriture | Menu source désactivé                                    | <cr>*sourmenu=off#<cr></cr></cr>      |
|                | Lecture  | État du menu source                                      | <cr>*sourmenu=?#<cr></cr></cr>        |
|                | Écriture | Sync 3D désactivée                                       | <cr>*3d=off#<cr></cr></cr>            |
|                | Écriture | Sync 3D activée                                          | <cr>*3d=on#<cr></cr></cr>             |
|                | Écriture | Auto 3D                                                  | <cr>*3d=auto#<cr></cr></cr>           |
|                | Écriture | Sync 3D Haut-bas                                         | <cr>*3d=tb#<cr></cr></cr>             |
|                | Écriture | Sync 3D Trame séquentielle                               | <cr>*3d=fs#<cr></cr></cr>             |
|                | Écriture | 3D Combinaison de trame                                  | <cr>*3d=fp#<cr></cr></cr>             |
|                | Écriture | 3D Côte à côte                                           | <cr>*3d=sbs#<cr></cr></cr>            |
|                | Écriture | Inversion 3D désactivé                                   | <cr>*3d=da#<cr></cr></cr>             |

| Fonction             | Туре     | Fonctionnement                            | ASCII                                 |
|----------------------|----------|-------------------------------------------|---------------------------------------|
|                      | Écriture | Mode 3D désactivée                        | <cr>*3dmode=off#<cr></cr></cr>        |
|                      | Écriture | Inversion 3D                              | <cr>*3d=iv#<cr></cr></cr>             |
|                      | Lecture  | État sync 3D                              | <cr>*3d=?#<cr></cr></cr>              |
| Divers (suite)       | Lecture  | Adresse MAC                               | <cr>*macaddr=?#<cr></cr></cr>         |
|                      | Écriture | Mode Haute altitude activé                | <cr>*Highaltitude=on#<cr></cr></cr>   |
|                      | Écriture | Mode Haute altitude désactivé             | <cr>*Highaltitude=off#<cr></cr></cr>  |
|                      | Lecture  | État Mode Haute altitude                  | <cr>*Highaltitude=?#<cr></cr></cr>    |
|                      | Écriture | Définir la valeur gamma BenQ              | <cr>*gamma=value#<cr></cr></cr>       |
|                      | Lecture  | État de valeur gamma                      | <cr>*gamma=?#<cr></cr></cr>           |
|                      | Écriture | Définir la valeur de la luminosité<br>HDR | <cr>*hdrbri=value#<cr></cr></cr>      |
|                      | Lecture  | Obtenir la valeur de la luminosité<br>HDR | <cr>*hdibri=?#<cr></cr></cr>          |
|                      | Écriture | Définir la valeur de gain rouge           | <cr>*RGain=value#<cr></cr></cr>       |
|                      | Lecture  | Obtenir la valeur de gain rouge           | <cr>*RGain=?#<cr></cr></cr>           |
|                      | Écriture | Définir la valeur de gain vert            | <cr>*GGain=value#<cr></cr></cr>       |
|                      | Lecture  | Obtenir la valeur de gain vert            | <cr>*GGain=?#<cr></cr></cr>           |
|                      | Écriture | Définir la valeur de gain bleu            | <cr>*BGain=value#<cr></cr></cr>       |
|                      | Lecture  | Obtenir la valeur de gain bleu            | <cr>*BGain=?#<cr></cr></cr>           |
| Étalonnage des       | Écriture | Définir la valeur de décalage rouge       | <cr>*ROffset=value#<cr></cr></cr>     |
| couleurs<br>(service | Lecture  | Obtenir la valeur de décalage<br>rouge    | <cr>*ROffset=?#<cr></cr></cr>         |
| uniquement)          | Écriture | Définir la valeur de décalage vert        | <cr>*GOffset=value#<cr></cr></cr>     |
|                      | Lecture  | Obtenir la valeur de décalage vert        | <cr>*GOffset=?#<cr></cr></cr>         |
|                      | Écriture | Définir la valeur de décalage bleu        | <cr>*BOffset=value#<cr></cr></cr>     |
|                      | Lecture  | Obtenir la valeur de décalage bleu        | <cr>*BOffset=?#<cr></cr></cr>         |
|                      | Écriture | Couleur primaire                          | <cr>*primcr=value#<cr></cr></cr>      |
|                      | Lecture  | État de la couleur primaire               | <cr>*primcr=?#<cr></cr></cr>          |
|                      | Écriture | Définir la valeur de la nuance            | <cr>*hue=value#<cr></cr></cr>         |
|                      | Lecture  | Obtenir la valeur de la nuance            | <cr>*hue=?#<cr></cr></cr>             |
|                      | Écriture | Définir la valeur de la saturation        | <cr>*saturation =value#<cr></cr></cr> |
|                      | Lecture  | Obtenir la valeur de la saturation        | <cr>*saturation =?#<cr></cr></cr>     |
|                      | Écriture | Définir la valeur de gain                 | <cr>*gain=value#<cr></cr></cr>        |
|                      | Lecture  | Obtenir la valeur de gain                 | <cr>*gain=?#<cr></cr></cr>            |

| Fonction                | Туре     | Fonctionnement                                  | ASCII                            |
|-------------------------|----------|-------------------------------------------------|----------------------------------|
|                         | Écriture | Mode service activé pour le rapport<br>d'erreur | <cr>*error=enable#<cr></cr></cr> |
|                         | Lecture  | Rapport de code d'erreur                        | <cr>*error=report#<cr></cr></cr> |
|                         | Lecture  | Vitesse ventilateur 1                           | <cr>*fan1=?#<cr></cr></cr>       |
|                         | Lecture  | Vitesse ventilateur 2                           | <cr>*fan2=?#<cr></cr></cr>       |
| Service                 | Lecture  | Vitesse ventilateur 3                           | <cr>*fan3=?#<cr></cr></cr>       |
| (service<br>uniquement) | Lecture  | Vitesse ventilateur 4                           | <cr>*fan4=?#<cr></cr></cr>       |
|                         | Lecture  | Vitesse ventilateur 5                           | <cr>*fan5=?#<cr></cr></cr>       |
|                         | Lecture  | Température 1                                   | <cr>*tmpl=?#<cr></cr></cr>       |
|                         | Lecture  | Température 2                                   | <cr>*tmp2=?#<cr></cr></cr>       |
|                         | Lecture  | Température 3                                   | <cr>*tmp3=?#<cr></cr></cr>       |
|                         | Lecture  | Voyant diode                                    | <cr>*led=?#<cr></cr></cr>        |

## Annexe

### **Retirer l'objectif**

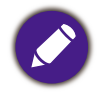

Avant de retirer l'objectif du projecteur, assurez-vous que le projecteur est hors tension et qu'il a refroidi jusqu'à la température ambiante.

- 1. Éteignez le projecteur et débranchez le cordon d'alimentation du projecteur. Voir « Arrêt du projecteur » à la page 29.
- 2. Attendez que le projecteur et l'objectif aient refroidi à la température ambiante.
- 3. En tenant l'objectif d'une main, utilisez l'autre main pour insérer un outil long et fin (par exemple, un long tournevis) dans le coin inférieur gauche du compartiment de l'objectif afin d'appuyer sur le bouton qui déverrouille l'objectif du projecteur. Maintenez le bouton enfoncé tout en tournant l'objectif dans le sens antihoraire pour le dégager du compartiment de l'objectif.

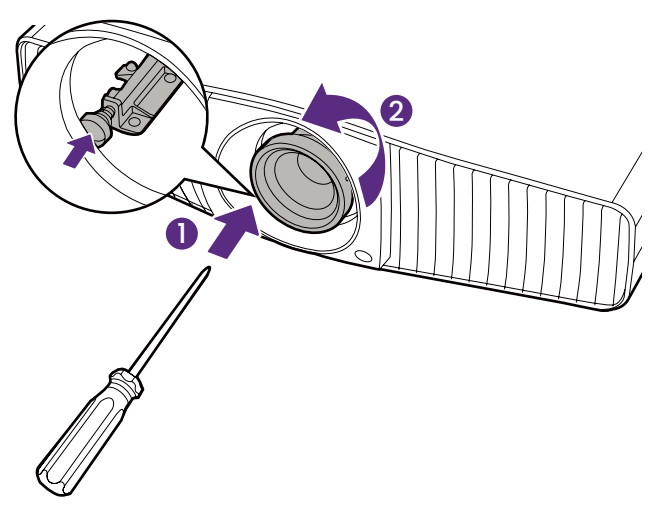

4. Retirez l'objectif du projecteur.

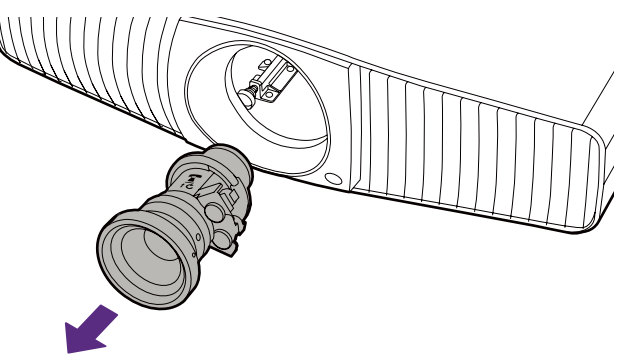

5. Réinstallez les capuchons anti-poussière sur l'avant et à l'arrière de l'objectif.

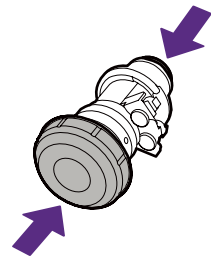

6. Réinstallez le bouchon anti-poussière dans le compartiment de l'objectif.

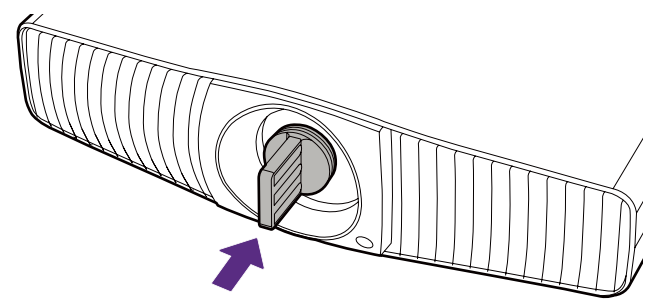